# 活動記録集約ツールの操作マニュアル (多面的機能支払交付金)

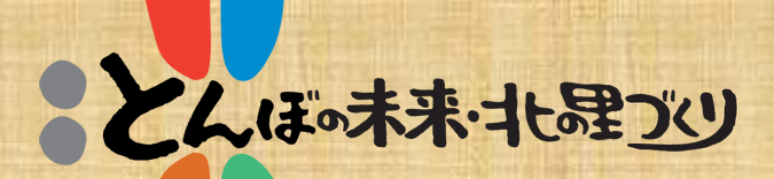

## 平成29年4月

# 北海道日本型直接支払推進協議会

## ~ はじめに ~

多面的機能支払交付金に取組む活動組織は、対象とす る農地・農業用施設の維持管理に係る活動や農村環境を 保全する活動等の内容を記録管理する必要があります。

この記録の手法は、各活動組織で独自に取り決めることで構いませんが、構成員が多い組織にあっては、集約 作業が負担となっています。

このため、基本的な情報を登録することで、関係帳票 を構成員別に自動作成し、なお且つ、提出された日報 ファイルを基に、集計調書や活動記録を集約するツール を作成しました。

本ツールは無償提供としておりますので、ご自由にダ ウンロードし利用頂いて構いません。

提供に際しては、動作テストを重ねて実施し改良等を 加えながら確認していますが、不測のエラー等が生じま したら次の連絡先までお知らせください。

ご不明な点等につきましても、お問い合わせください。

◇連絡先◇ 北海道日本型直接支払推進協議会 事務局:水土里ネット北海道地域支援課 Tel : (直)011-206-6209 Email:tombo@do-nouchimizu.com

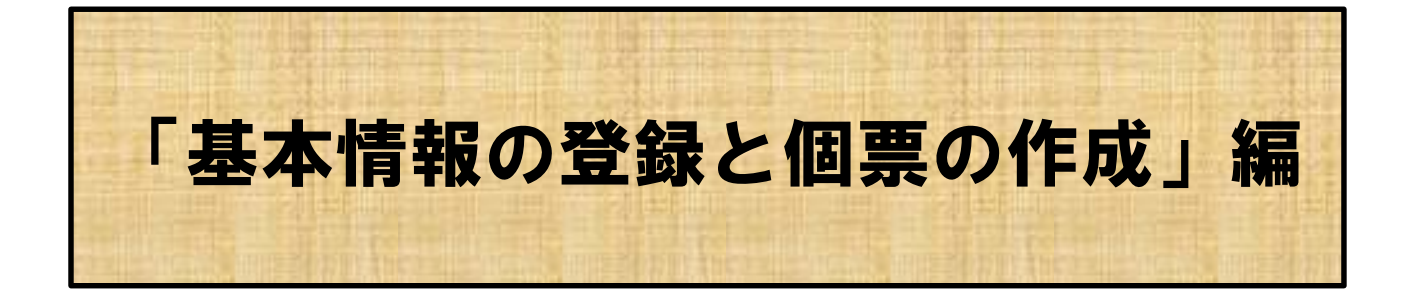

基本情報を登録し画一的に帳票(個票)を作成することで、 作業者(活動参加者)が混乱せずに活動情報を蓄積すること を目的としています。

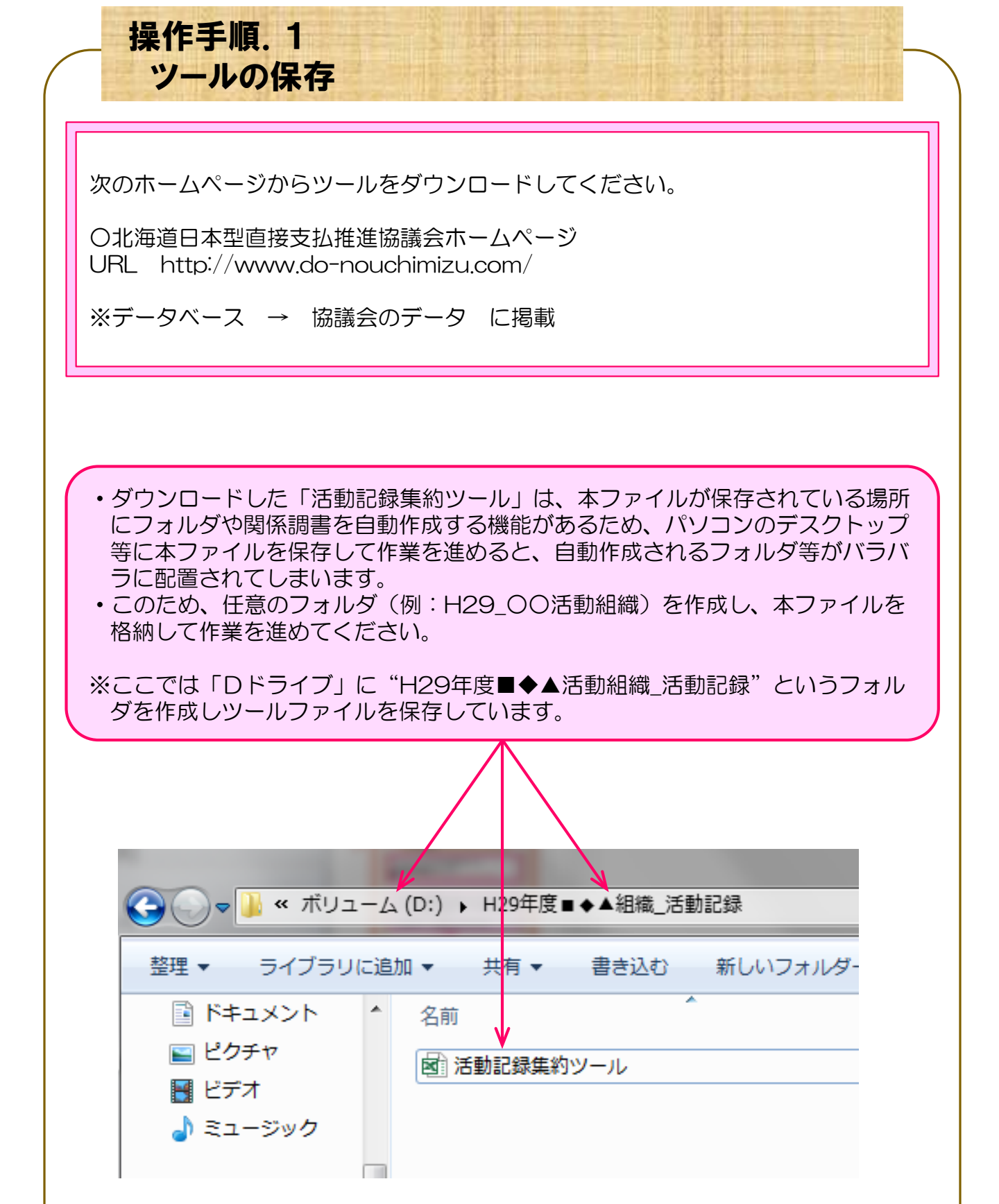

| 操作手順. 2<br>ツールの展開                                                                                                    |
|----------------------------------------------------------------------------------------------------|
| <ul> <li>ファイル「活動記録集約ツール」を開くと"セキュリティの警告"で「コンテン<br/>ツ及びマクロの有効化」に係るメッセージが表示され場合がありますので、「コ<br/>ンテンツの有効化」をクリックするなどで有効にしてください。</li> </ul>                                                                                                    |
| 図日、ち、ぐ、こ会学活動記録集約ツール [互換モード] - Excelアイルホーム挿入ページレイアウト数式データ夜間表示開発ACROBATいのの11 、A、A、==※回ご回回いの・・11 、A、A、==※回ご回回回ごりいパ・11 、A、A、==※回ごご回回ご回ご回ご回ご11NAA==※回ごご回回ごご回回ごごご回回ごごごここここここここここここここここここここここここここここここここここここここここここここここここここここここここここここここここここここここここここここここここここここここここここここここここここここここここここ<                                                                                                    |
| ・シート名「基本情報の登録と個表作成」のセル12行目まで"留意事項"が記載<br>されていますので、"必ず"確認してください。                                                                                                    |
| 3       3       8       8       8       8       8       8       8       8       8       8       8       8       8       8       8       8       8       8       8       8       8       8       8       8       8       8       8       8       8       8       8       8       8       8       8       8       8       8       8       8       8       8       8       8       8       8       8       8       8       8       8       8       8       9       9       9       9       9       9       9       9       9       9       9       9       9       9       9       9       9       9       9       9       9       9       9       9       9       9       9       9       9       9       9       9       9       9       9       9       9       9       9       9       9       9       9       9       9       9       9       9       9       9       9       9       9       9       9       9       9       9       9       9       9       9       9       9 |
| <ul> <li>8</li> <li>10</li> <li>【留意事項】<br/>※セキュリティの警告で「コンテンツ及びマクロの有効化」に係るメッセージが表示されている場合は、「有効」<br/>にしてください。</li> <li>※本ツールは、本ファイルが保存されている場所にフォルダや関係調書を自動作成する機能があります。よっ<br/>て、パソコンのデスクトップ等に本ファイルを保存して作業を進めると、自動作成されるフォルダ等がバラバラに<br/>作成されるため、任意のフォルダ(例 H29_○○活動組織)を作成し、本ファイルを格納して使用してください。</li> </ul>                                                                                                    |
| <ul> <li>※作業の流れに示す手順に従い関係する情報を登録することで、リスト等に反映され、自動集約等がされますので、必ず手順通りに作業を行ってください。</li> <li>※情報を登録する際に展開されるシート上部の着色部分(クリーム色)に、操作説明等を記載していますので確認のうえ整理してください。</li> <li>※「登録⑤」で作成したファイルを個人及び団体に配布した後で、基本項目(対象活動・氏名等)を変更する際は、「登録⑤」に記載の留意事項を確認のうえ整理してください。</li> </ul>                                                                                                    |
| 12     12     12     12     12     12     12     12     12     12     12     12     12     12     12     12     12     12     12     12     12     12     12     12     12     12     12     12     12     12     12     12     12     12     12     12     12     12     12     12     12     12     12     12     12     12     12     12     12     12     12     12     12     12     12     12     12     12     12     12     12     12     12     12     12     12     12     12     12     12     12     12     12     12     12     12     12     12     12     12     12     12     12     12     12     12     12     12     12     12     12     12     12     12     12     12     12     12     12     12     12     12     12     12     12     12     12     12     12     12     12     12     12     12     12     12     12     12     12     12     12     12     12     12     12     12     12                                                              |

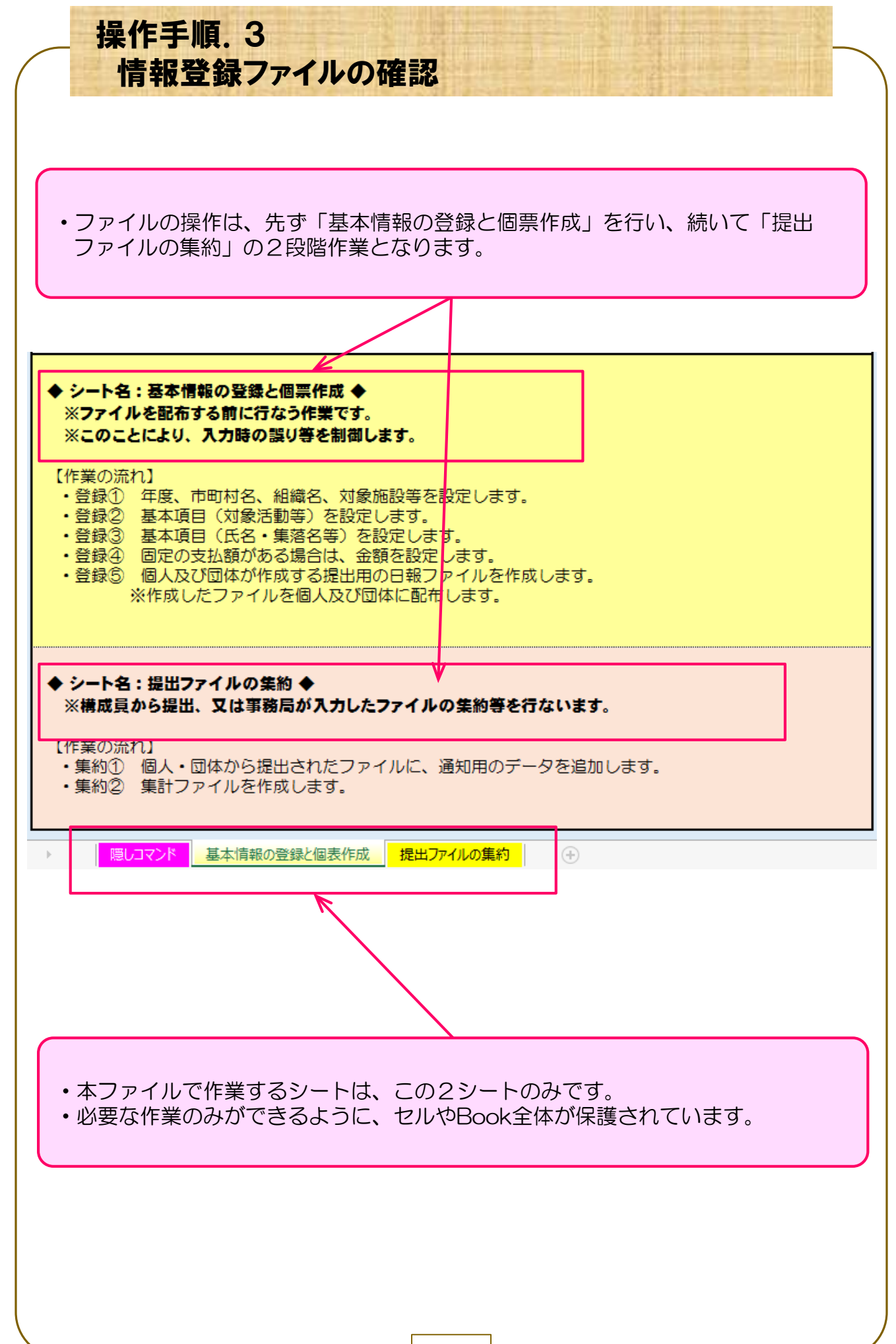

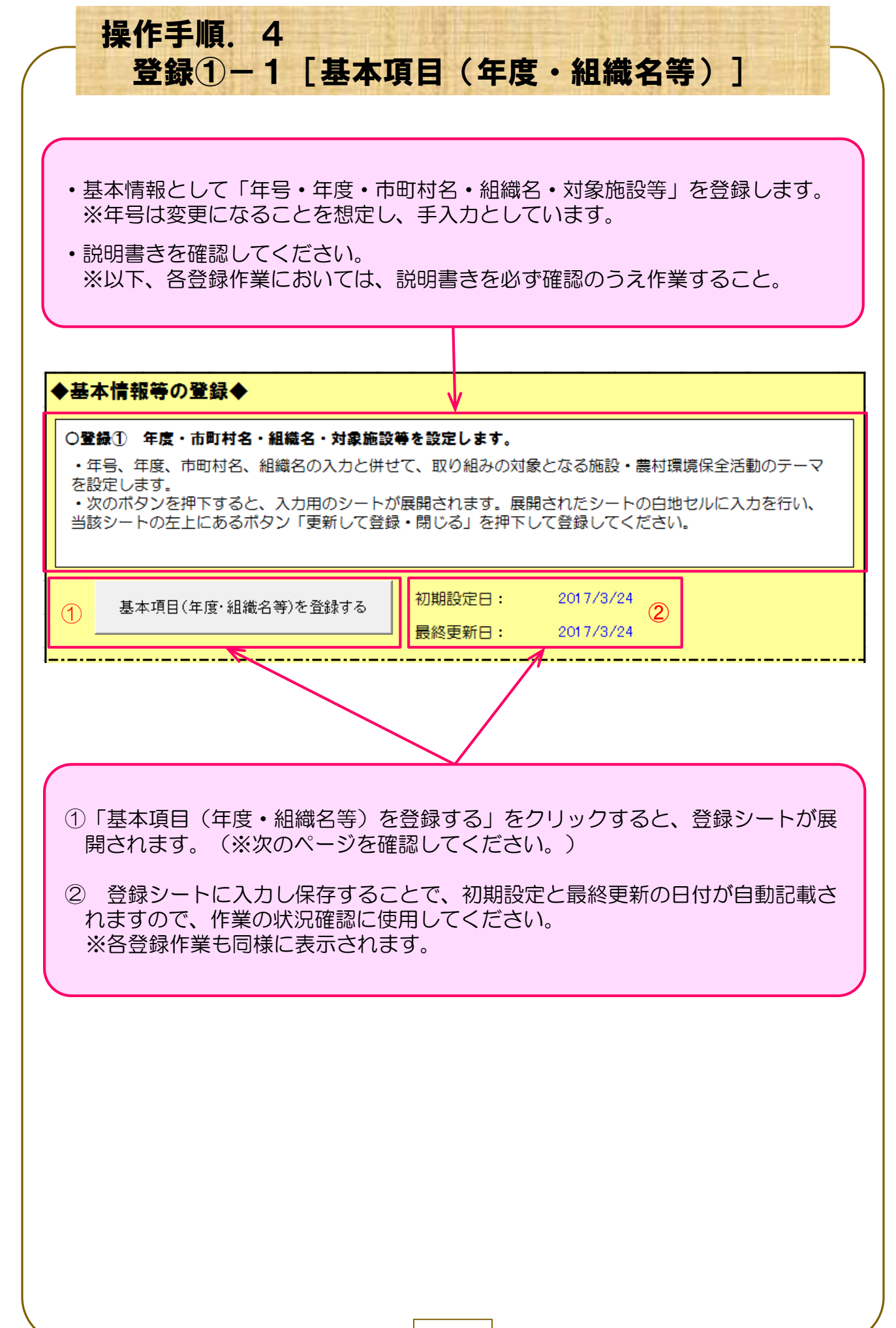

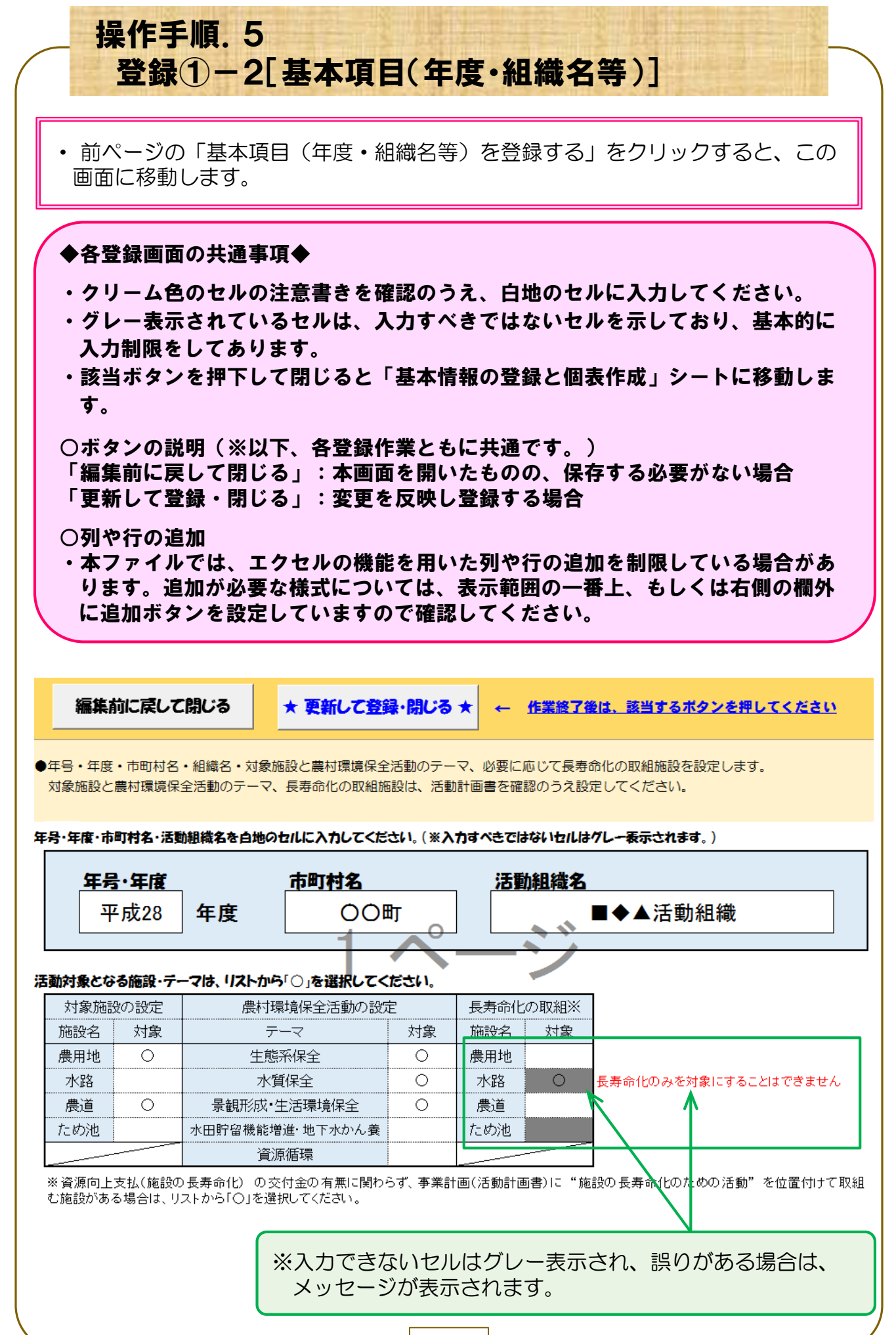

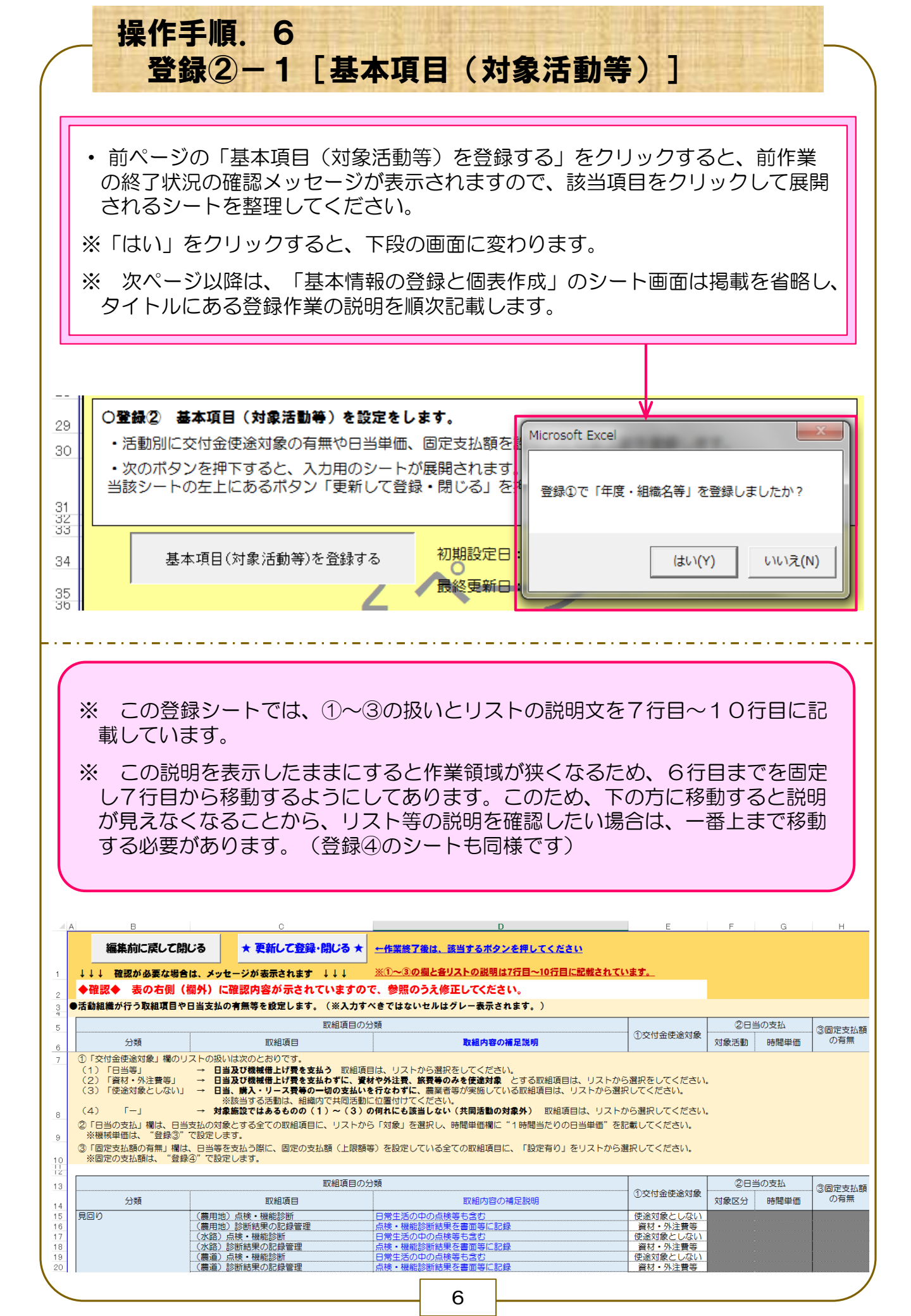

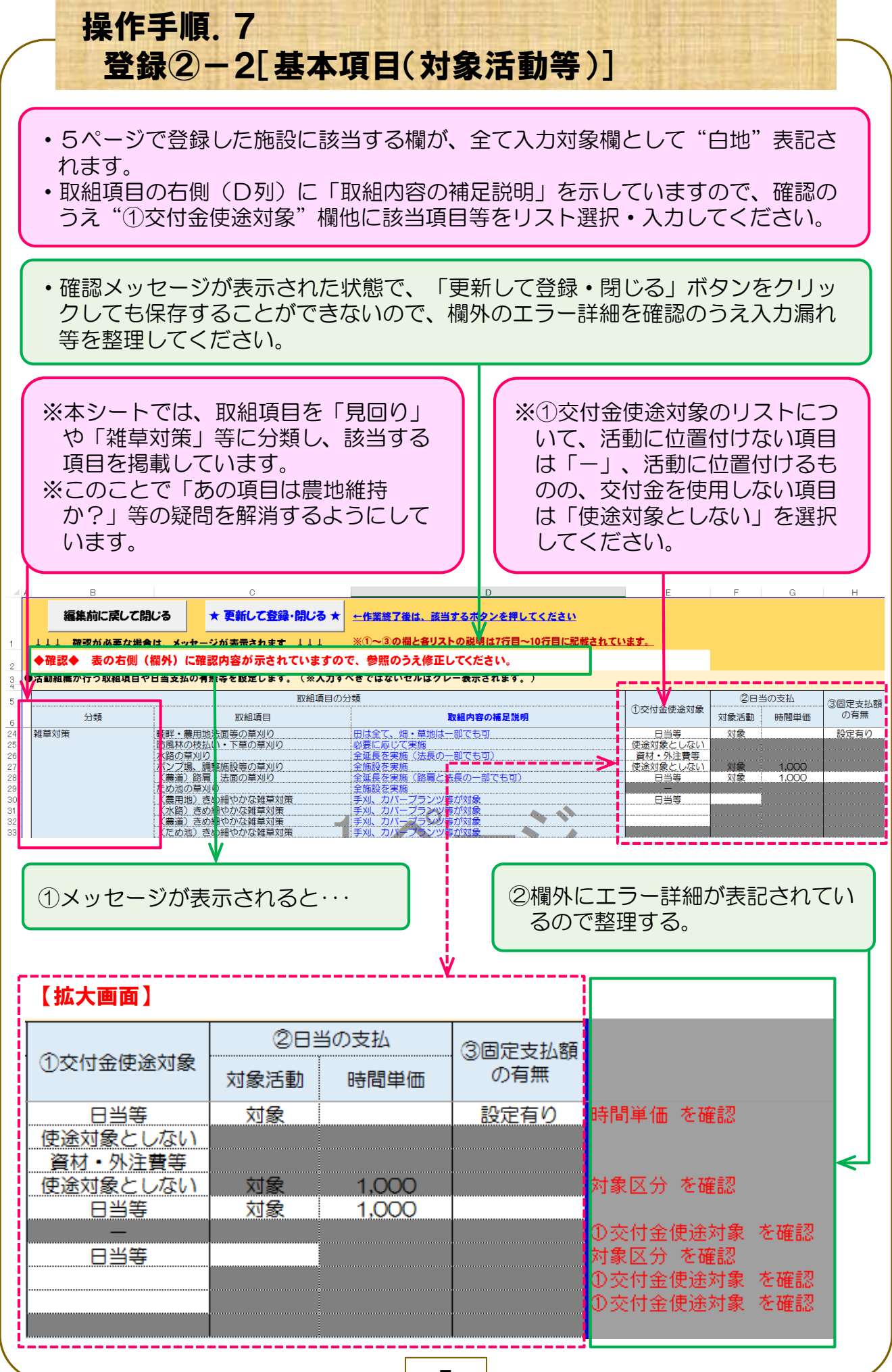

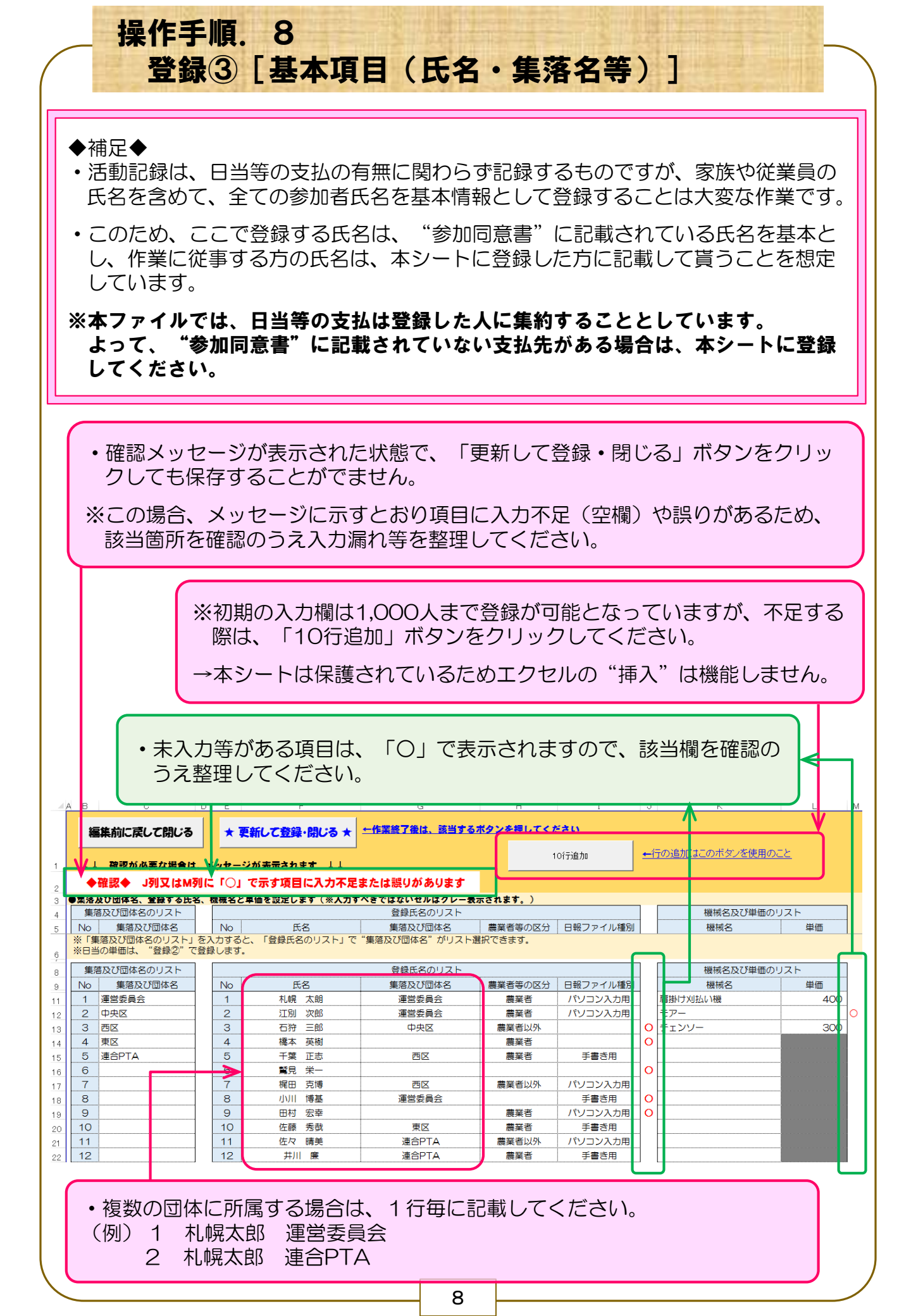

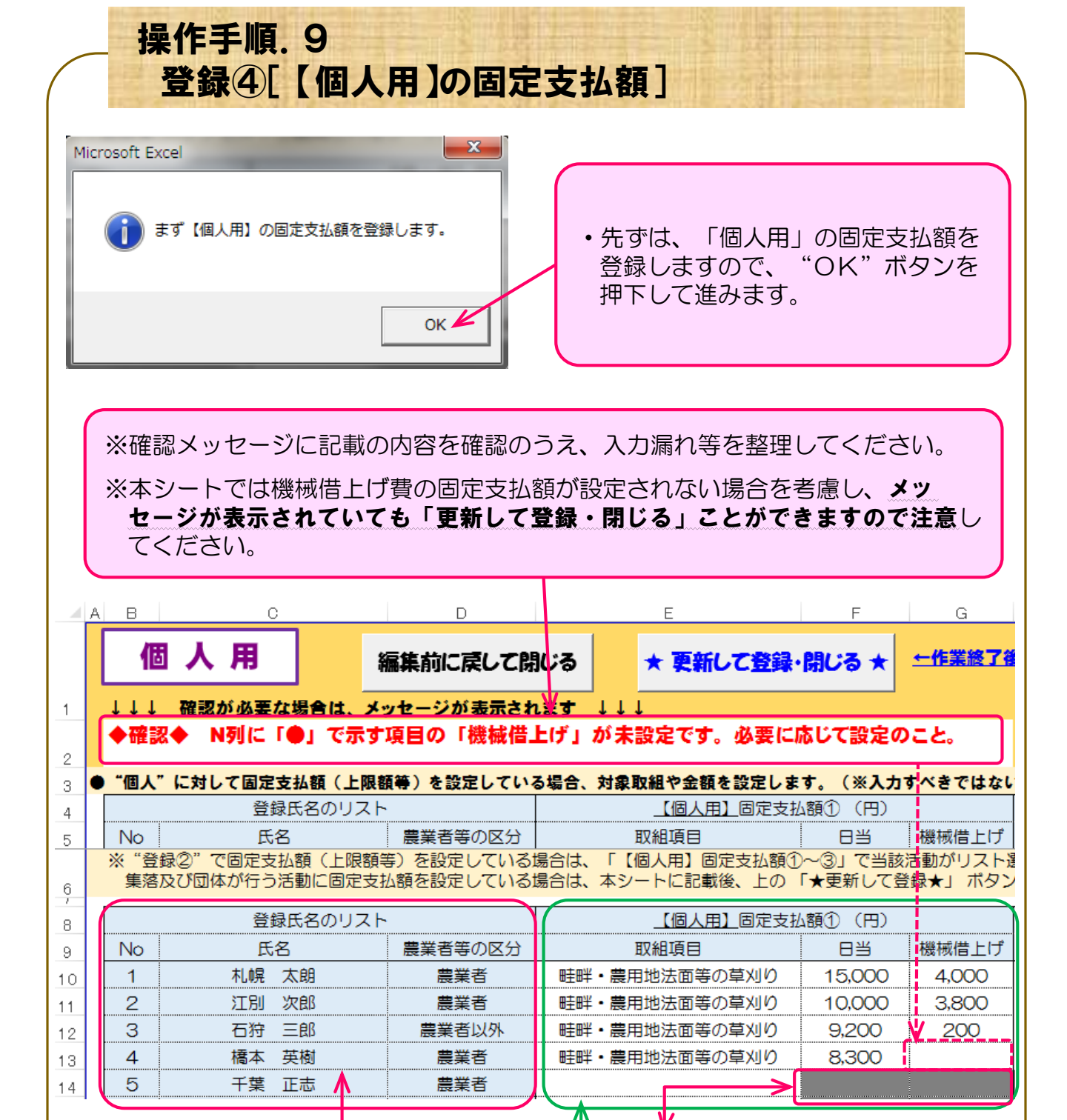

• 操作手順.8(8ページ)で登録した 「②登録氏名リスト」が自動で反映さ れます。

- 取組項目を選択しないと日当等の額は入力できません。
- ・固定支払額は15項目まで入力 できます。
- ・操作手順.7(7ページ)で登録した「③固定支払額の有無」に基づき取組項目欄 でリスト選択が可能となります。
- ・該当リストを選択のうえ、組織で設定した固定支払額の日当・単価を入力してくだ さい。

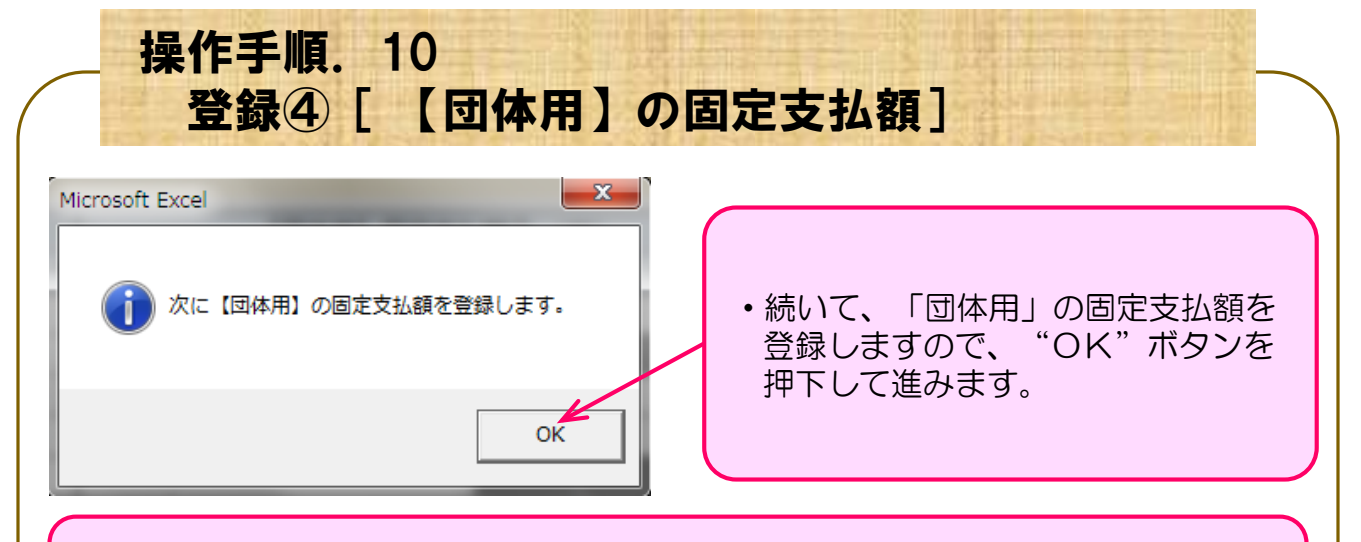

※確認メッセージに記載の内容を確認のうえ、入力漏れ等を整理してください。

※本シートでは機械借上げ費の固定支払額が設定されない場合を考慮し、メッセージが表示されていても「更新して登録・閉じる」ことができますので注意してください。

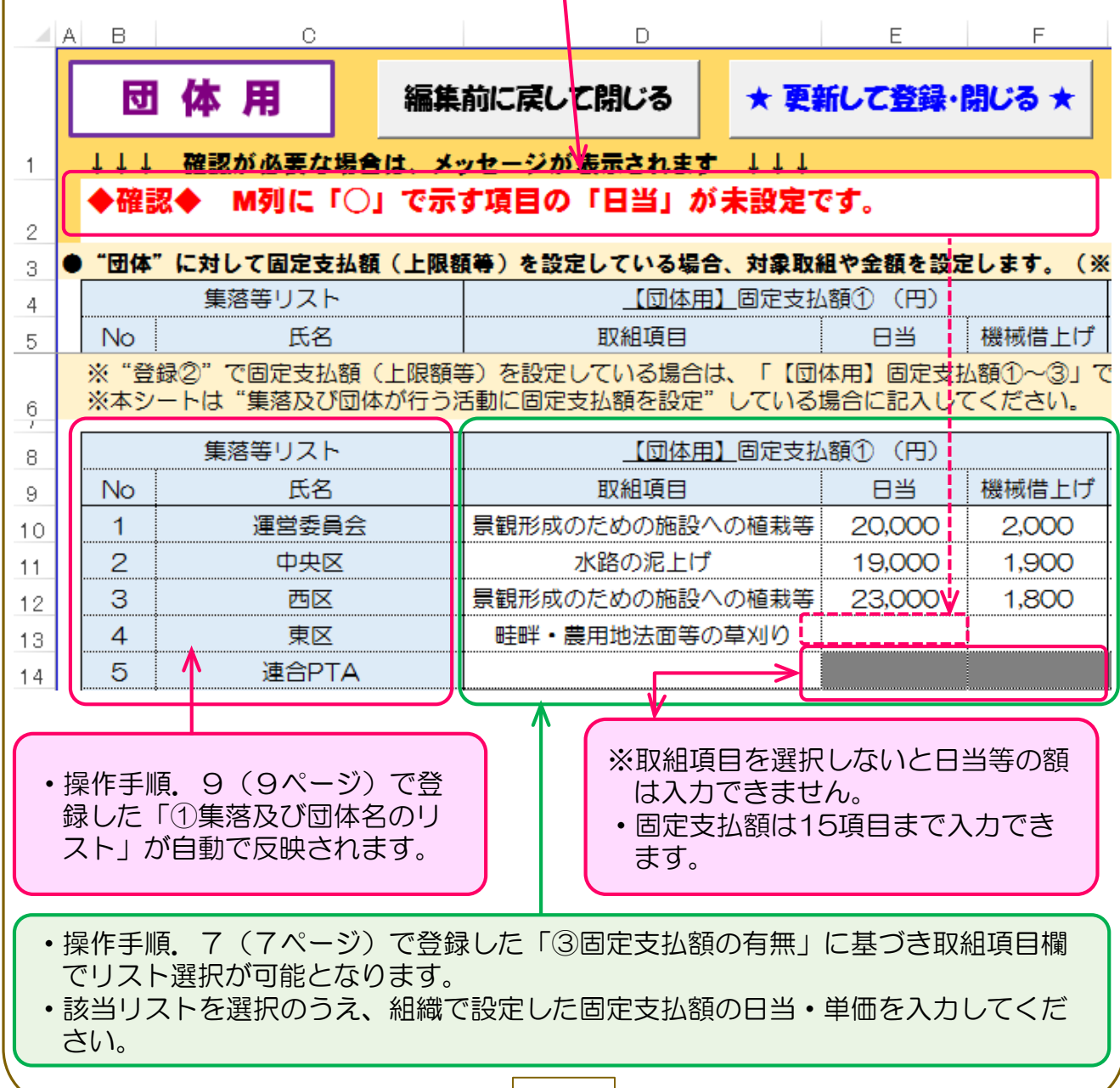

| 操作手順.11                                                                                                    |
|----------------------------------------------------------------------------------------------------|
| 登録5-1[提出用日報ファイルの個別作成]                                                                                                    |
| <ul> <li>ここでは、個人及び団体が記録する日報ファイルを、個別に自動作成します。</li> <li>ファイルの56行~61行に記載している留意事項等を確認のうえ、関係するボタンを押下してください。</li> </ul>                                                                                                    |
| ※ボタンを押下すると、ファイルが自動で作成されます。 次ページ以降にフォルダ<br>構成等を掲載しますので、内容を確認してからボタンを押下してください。                                                                                                    |
| 56 〇登録⑤ 個人及び団体が入力する提出用の日報ファイルを個別に作成します。                                                                                                    |
| <ul> <li>・次の関係するボタンを押下すると、本ファイルが格納されているフォルダに、次の①②③④のファイルが<br/>自動で作成されます。</li> <li>・作成されたファイルは、関係者へ渡し、各々に活動内容を入力後、提出して貰います。</li> <li>・また、本ファイルが格納されているフォルダ内に「日報(作成済み)」フォルダ(空フォルダ)が団体等<br/>別に自動作成されますので、提出されたファイルを保存する際にお使いください。</li> </ul>                                                                                                    |
| <ul> <li>う7</li> <li>① 「日報(個別配布用)」フォルダが自動作成</li> <li>② ①のフォルダ内に、登録③で整理した「集落及び団体名」別のフォルダが自動作成</li> <li>③ ②のフォルダ内に、全ての登録氏名等が付けられた提出用の日報ファイルが個別に自動作成</li> <li>④ 本ファイルが格納されている場所に、手書き用(支払の有無別)の日報ファイルが自動作成</li> </ul>                                                                                                    |
| 【留意事項】<br>・取組項目や氏名等の追加があった場合は、整理後に再度、関係する次のボタンを押して、必要に応<br>じて関係者に配布をしてください。<br>・この場合、「日報(個別配布用)」フォルダ内にある既存の個別ファイルは、全てが自動で削除さ<br>れ、新しいファイルが出力・保存されます。<br>・登録①~④で取組項目等の"削除"を行った場合、削除後のファイルで集約作業を行わないと集約<br>する際にエラーが発生しますので、再度、配布等をしてください。<br>・登録①~④で取組項目等の"追加"を行った場合、必ずしも追加後のファイルで集約する必要はあ<br>りません(エラーは発生しません)。この場合、該当者のみに追加後のファイルを配布し、追加後と<br>"前"のファイルを一括集約してください。 |
| 59     日報ファイルの作成には、時間を要します。     終了後に自動作成されたフォルダの所在とファイル件       60     数等がメッセージで表示されますので、その間、ファイルを閉じないでください。       61                                                                                                    |
| 62<br>63 個人の提出用ファイルを作成する 団体の提出用ファイルを作成する                                                                                                    |
|                                                                                                    |
| ・関係するボタンを押下します。<br>※次ページ以降に、「個人の提出用ファイルを作成する」を押した場合の説明<br>を、本マニュアルの説明過程で登録した情報をもとに記載します。<br>※「団体の提出用ファイルを作成する」を押下すると、個人の提出ファイルと<br>同様に所定のファイルが関係フォルダに格納されます。                                                                                                    |
|                                                                                                    |

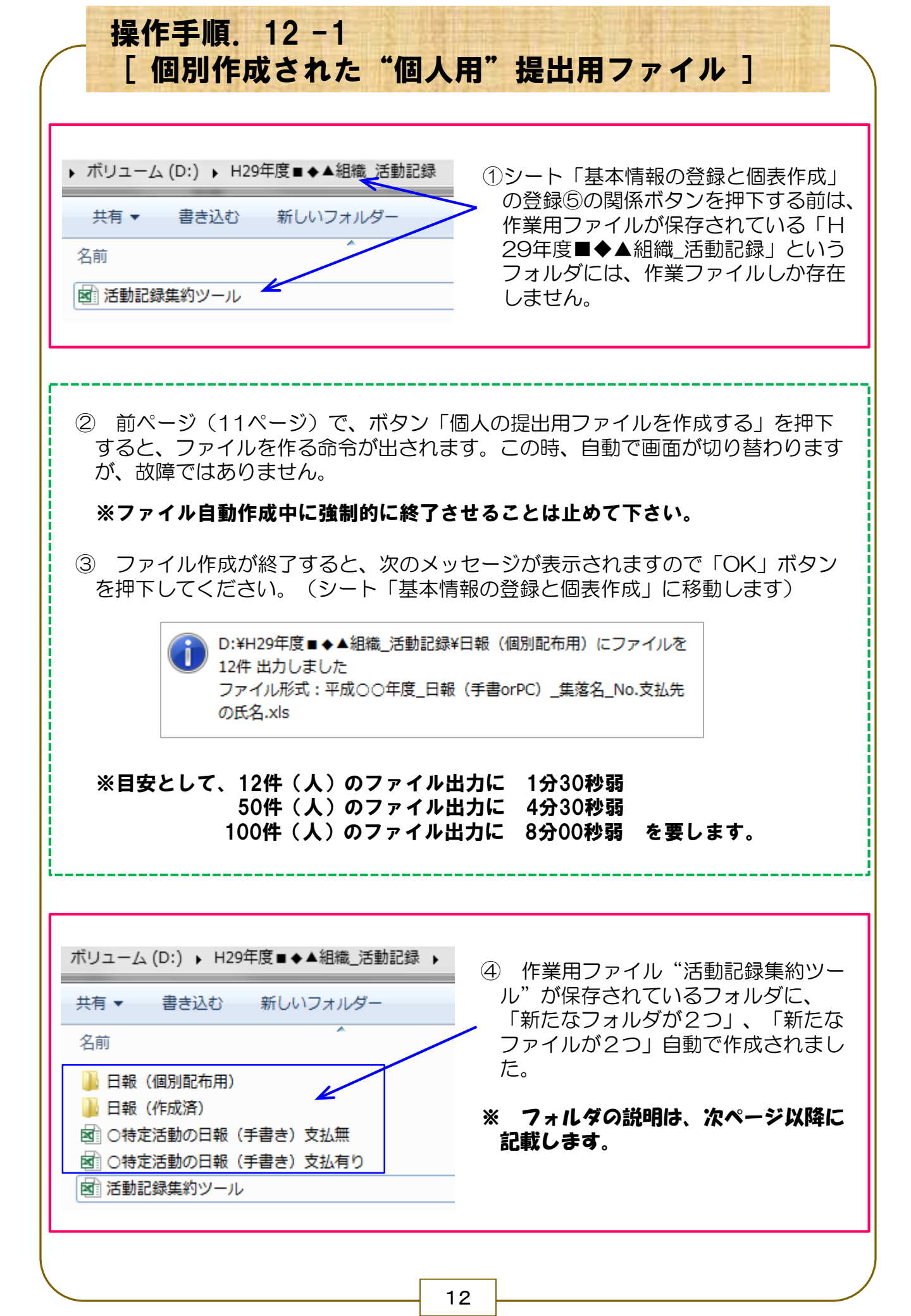

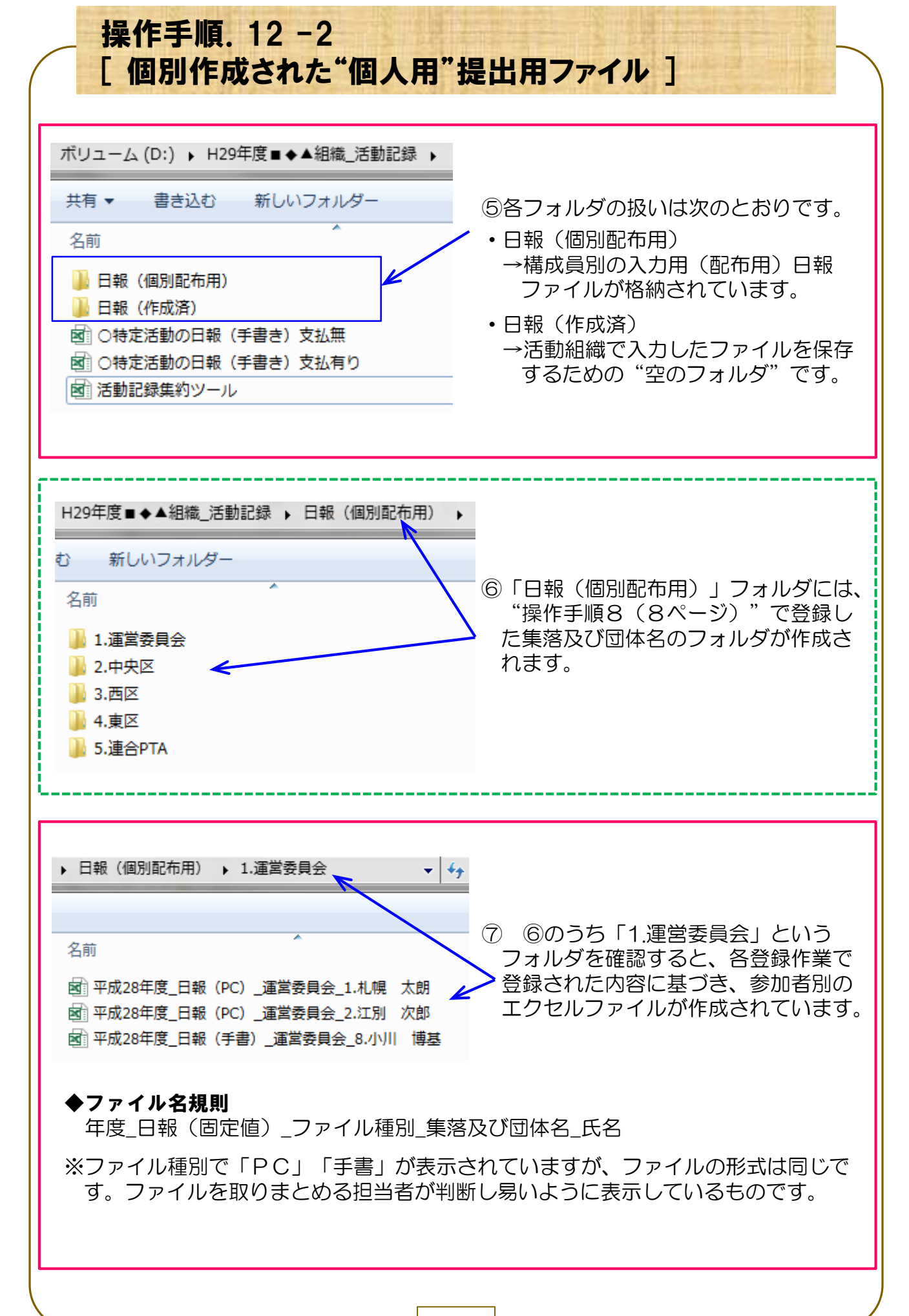

| 「個別作成:                                      | された                           | "個丿                   | 【用"                  | 提出月                  | 目ファイル ]                                                                                                    |
|---------------------------------------------|-------------------------------|-----------------------|----------------------|----------------------|----------------------------------------------------------------------------------------------------|
|                                             |                               |                       |                      |                      |                                                                                                    |
| 3) 谷ファイルを開くと                                | 、次の画                          | 面が展開                  | 割されま                 | व.                   |                                                                                                    |
| C D E                                       | F G H                         | I                     | J                    | ĸ                    | L M N O                                                                                                    |
| 【記載方法の説明】                                   |                               |                       |                      |                      |                                                                                                    |
| ※ セキュリティの警告で「コンテンツ及びマ                       | クロの有効化」に                      | 係るメッセージ               | が表示されてい              | る場合は、「有效             |                                                                                                    |
| ●本様式は、 <u>交付金の便達対象となる取組項</u>                | <u>目(対象活動)</u> と3<br>レエイギナい ( | で付金の便達対応              | <u> まとならない取</u> 業    | <u>期目(対象活動</u>       | <u>)</u> を目動表示しています。<br>  まっこと)                                                                                                    |
| ●作業に低争9 る音マの力 小、 本体式に記入                     | してくたさい。 (<br>ずねの口は 時間期        | 作業促事者の                | ち石」の順に、1<br>サトげ地域の乗り | と事有の氏名を記<br>ミスパ体田味問ち | 刺のこと                                                                                                    |
| ●作業位事者は、活動を美施した都良、それ<br>※作業従事者が記載する欄は、赤字斜体表 | それの日外、時間を記している箇所です            | ₽、美懰时间⊂1i<br>す。       | 百上り 機械の 音平           | 5及012円時间を            | 記載してくたるい。                                                                                                    |
|                                             |                               |                       |                      |                      |                                                                                                    |
|                                             |                               | [                     | No                   | 活動区分                 |                                                                                                    |
| 登録者の氏名: (有)札幌中:                             | <b>央農産</b>                    |                       | 1                    | 調査計画                 |                                                                                                    |
|                                             |                               |                       | 2                    | 実践活動                 | 作業従事者名で保存する                                                                                                    |
| 集落及び団体名: 中央区                                |                               |                       | 3                    | 啓発普及                 | ファイルを保存する場合は、このボタン                                                                                                    |
|                                             |                               |                       | 4                    | 設置等                  | を押します。<br>(エクセルの「保存」は使用しないこと)                                                                                                    |
| →作業徒争者の氏名: れ健太                              | \$B                           |                       | 5                    | 争務処理等                | 保存せずに閉じる                                                                                                    |
| 不足等がある場合は、矢印の先にメッ                           |                               | 织夜日则仁太社               | ~~######             | 研18. 太武<br>死注本改      |                                                                                                    |
| セージが表示されます                                  |                               | 超項目別に受付<br>容が自動で表示    | されます。                | <b>元注争</b> 榜         |                                                                                                    |
| 作業日報                                        |                               | 亚式200年度               | (右)扎幌山山              | ● 辛 「中山豆」            | u de la companya de la companya de la compa |
| ▶ パソコン登録の際に、確認の必要箇所があれば                     | メッセージで表示します                   | <del>,</del> ,<br>す。→ | (自)小師光中大             | 法法 [十大匹]             | 【赤字記載例の説明】                                                                                                    |
| 取組項目(対象活動) 使途対象                             | !<br><mark>&lt; 実施日</mark>    | 6/10                  | 6/10                 | 6/12                 | ・6月10日は、肩掛け草刈機を使用して農地法面の                                                                                                    |
| §当する取組項目に、主たる活動(メイン)                        | ▲活動 開始                        | 10:30                 | <i>13:00</i>         | 9:00                 | 川を1.3時間実施し、昼長を挟んた後で機械を使用<br>—— せず他の活動を3.0時間実施した場合。                                                                                                    |
| は美闘時间で、従たる活動(竹腐的)は<br>「○」を記載してください。         | 時間帝終了                         | 12:00                 | 16:00                | 15:00                | ・6月12日は、主たる活動として、鳥獣害防護柵の                                                                                                    |
| 昔上げ機械等は、該当セルをクリックして<br>「▼」で表示されるリストから該当の機械名 |                               | ₩45首初以施               |                      | 1.0                  | 修設置を昼食休憩1.0時間を差し引いた5.0時間実し、低サイズたみ活動(付置の)として豊か同り                                                                                                    |
| を選択してください。<br>舌動区分け 1百の素を参考に該当Noを記載         | 横械等時間                         | 15                    |                      |                      | 草刈を一部行った場合。                                                                                                    |
| してください。<br>ま冷社会の期日、半知徳にもはえた社会の              | 活動区分 No                       | 2                     | 2                    |                      | <del> </del>                                                                                                    |
| ≂座対象の価は、目軸酸にのける文刊並の<br>更途対象の内容を表示しています。     | 従たる活動の有無                      | _                     | _                    | 有り                   |                                                                                                    |
|                                             | 交付対象/対象外                      | 对象                    | 对象                   | 对象外                  | 該当する取組項目の実働の時間を記載します。                                                                                                    |
|                                             |                               | 1.5                   |                      | 0                    | ※支払上限額等を日当単価等で割り返し時間を算出                                                                                                    |
| 吉畔・農用地法面等の草刈り ▲ 日当等                         |                               |                       |                      |                      |                                                                                                    |

#### ◆補足説明◆

- ●上記記載方法の説明等と次の補足説明を確認のうえ、2ページ目以降の入力用の 様式に記載してください。
- ・入力用のシートは本シートの2ページ目(27行目)以降となります。
- ・取組項目(対象活動)等は、操作手順6(6ページ)、使途対象は操作手順7 (7ページ)で登録した情報に基づき表示されます。
- パソコンで入力できる方はパソコンで入力し、手書きの方は直接手書きをするか、 15ページの様式に記載して事務担当者へ提出します。
   なお、手書きで提出された場合、事務担当者は、本ファイルにパソコンで入力する必要があります。
- ・本ファイルは、「作業従事者毎に作成する」必要があります。この時、ファイル 名に作業従事者名を記載しないと管理ができませんが、この作業が手間であるこ とから、右上の赤い太線で囲まれたボタン「作業従事者で保存する」を設けてあ ります。
- ※「作業従事者で保存する」ボタンを押下すると、元々のファイル名に作業従事 者名が追加されたファイルが、作業ファイルの保存場所(フォルダ等)に保存さ れます。作業従事者AさんのファイルをBさんに引用する際は、AさんとBさん がファイル名に表示されますので、必要に応じてファイル名を変更してください。

### 操作手順.13 [個別作成された"団体用"提出ファイル]

- 操作手順11(11ページ)で「団体の提出用ファイルを作成する」ボタンを押下すると、個人用のファイルと同様に関係集落等のフォルダに以下のファイルが作成されます。
- ・集落及び団体名、登録した氏名 が自動で記載されています。
- ・操作手順.8(8ページ)で登録した②登録氏名リストが自動で反映されます。
- ・自動記載された方以外に参加する方が居ることを想定し、追記を可能としていま す。なお、自動記載された氏名の変更等はできません。

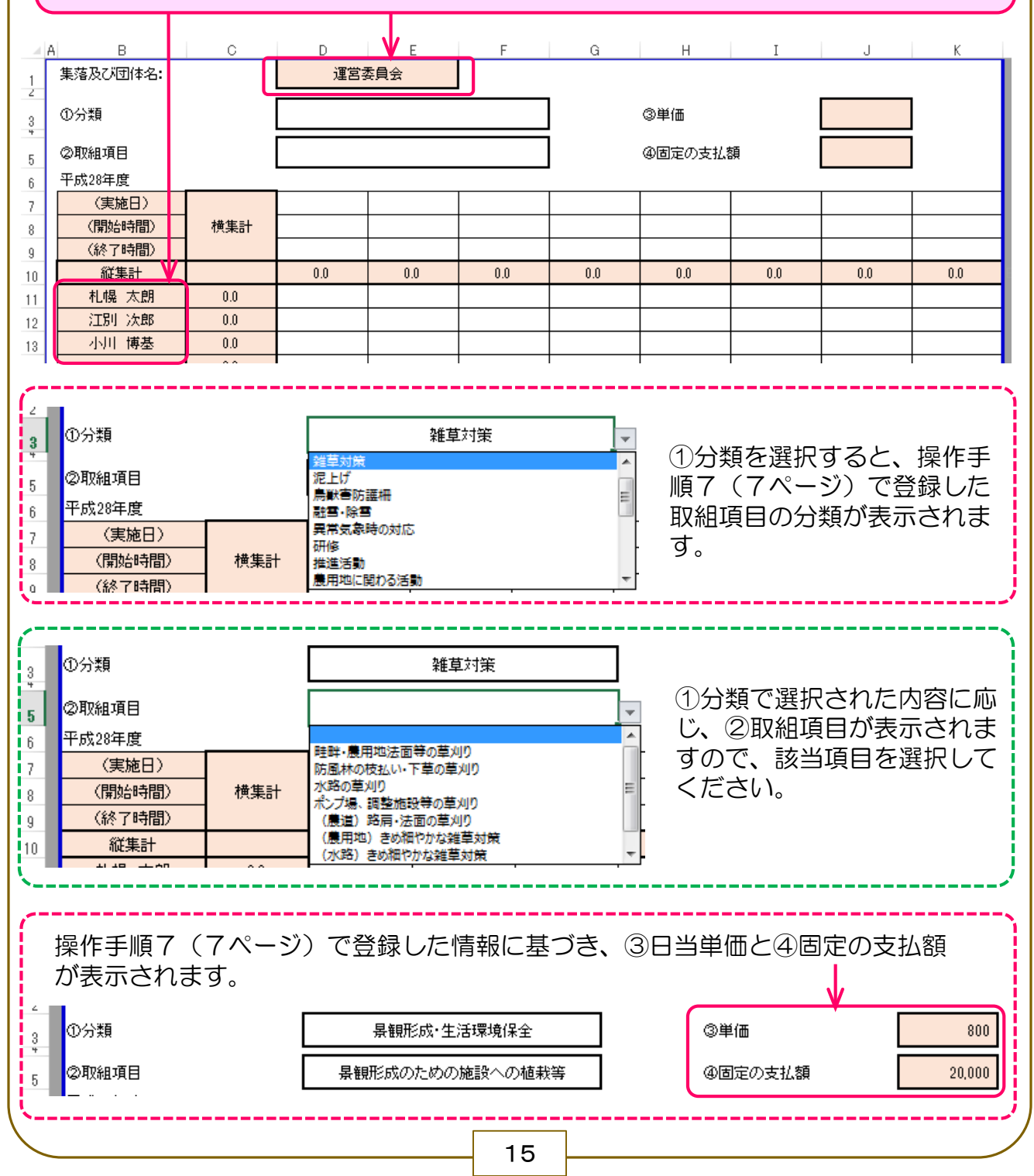

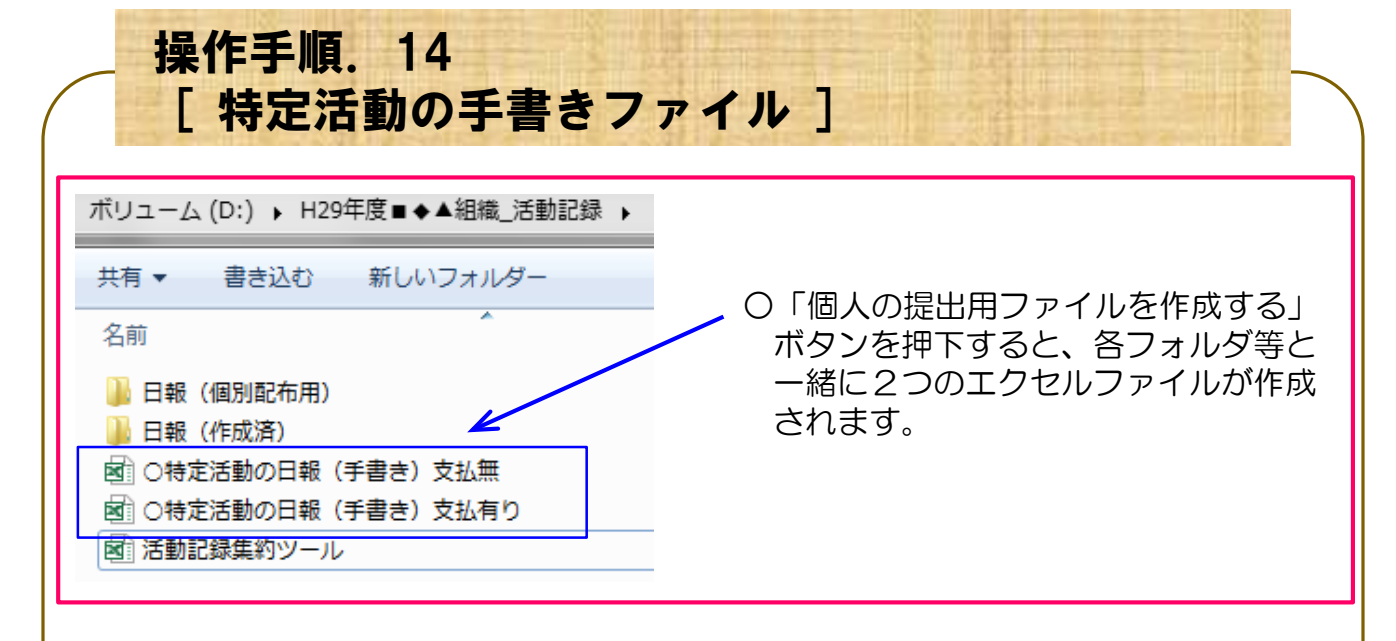

- 各ファイルは次の様式となっていますが、手書き用であることから、個人名等の自動記載はされていません。(日当 "支払有り"の場合は、対象となる活動内容を記載して配布してください。)
- ・必要部数を印刷のうえ、配布してください。

#### ※手書きされた日報は、提出用ファイル(14ページ)に入力することで、自動集約が 可能となります。

―― 【日当等の"支払無し"用】手書き様式

| 集落名〉                                           |                                                                                                   | 〈作業従事者                                                                                                    | 者氏名)                                                                         |                                                                                                    |                                                                                        |                                       |                                                  |          |
|------------------------------------------------|---------------------------------------------------------------------------------------------------|----------------------------------------------------------------------------------------------------|------------------------------------------------------------------------------|----------------------------------------------------------------------------------------------------|----------------------------------------------------------------------------------------|---------------------------------------|--------------------------------------------------|----------|
| 施設名)                                           |                                                                                                   | (活動内容)                                                                                                    | )                                                                            |                                                                                                    |                                                                                        |                                       |                                                  |          |
|                                                | ※ 施                                                                                               | 設名は農地、用水                                                                                                    | 、路、排水路、バイブライ                                                                 | ン、農道、ため池                                                                                                    | のいずれかを                                                                                 | 記載                                    |                                                  |          |
| 実施日                                            | 実働時間                                                                                              | 従た                                                                                                    | る活動の内容                                                                       |                                                                                                    | 実施日                                                                                    | 実働時間                                  | 1                                                | 従たる活動の内容 |
|                                                |                                                                                                   |                                                                                                    |                                                                              | 8                                                                                                    |                                                                                        | •                                     |                                                  |          |
|                                                |                                                                                                   |                                                                                                    | 1 /                                                                          |                                                                                                    |                                                                                        |                                       |                                                  |          |
| 定活動                                            | 」<br>の日報 <b>(日当業)</b>                                                                             | - 【日当<br>の"支払有ら                                                                                               | ■<br>当等の"支払<br>」"■) ****                                                     |                                                                                                    | 用】手                                                                                    | 書き様式                                  | ]"の日報です                                          |          |
| 定活動<br>5払先の1                                   | の日報 <u>(日当等(</u><br><sub>氏名:</sub>                                                                | - 【日当<br>の "支払有り                                                                                              | ■<br>当等の"支払<br>リ"用) **様                                                      | <b>ム有り"</b><br>式は、特定の活き<br>団体名                                                                                                    | <b>用】手</b><br>動(実践活動)                                                                  |                                       | 1"の日報です。                                         |          |
| 定活動<br>5払先の B<br>対象が<br>活動P                    | の日報 <u>(日当等(</u><br>5名:<br><sup>施設: (施設名)</sup>                                                   | - 【日当<br>の "支払有り                                                                                              | <b>当等の"支</b> 抗<br><u>り"用)</u> ※本様<br>(活動作名                                   | <b>ム有り"</b><br>式は、特定の活動<br>団体名                                                                                                    | <b>用】手</b><br>前(実践活動)                                                                  | <b>書き様式</b><br>Iに係る"手書き月              | ]"の日報です。                                         |          |
| 定活動                                            | 1の日報 <u>(日当等(</u><br>55名:<br>施設: <sup>(施設名)</sup><br>次容:<br>※施設名は農地、用                             | - 【日当<br><u>の"支払有り</u><br>日水路、排水路、ノ                                                                           | <b>当等の"支払</b><br><u>少"用)</u> ※本様<br>(活動内容<br>パイプライン、農道、ため                    | <ul> <li>4 の目</li> <li>4 の目</li> <li>4 気は、特定の活動</li> <li>集落名</li> <li>団体名</li> <li>5)</li> </ul>                                                                                                    | <b>用】手</b><br>前(実践活動)<br>:<br>:<br>:<br>:<br>:<br>:<br>:<br>:<br>:<br>:<br>:<br>:<br>: | <b>書き様式</b><br>Iに係る"手書きF              | ;<br>]"の日報です。                                    |          |
| 定活動<br>え払先の B<br>対象が<br>活動の<br>施日              | 1の日報 <u>(日当等(</u><br>55名:<br>施設:<br><sup>(施設名)</sup><br>内容:<br>※施設名は農地、用<br>作業従事者氏<br>※支払先と一致する際は | - 【日当<br><u>の"支払有り</u><br>同水路、排水路、」<br><sup>:名</sup> 「本人」と記載                                                  | <b>当等の"支払</b><br><u>り"用)</u> ※本様<br>(活動内容<br>「石ガライン、農道、ため<br>活動時間帯<br>開始 終了  | よ<br>よ<br>よ<br>、 特定の 活<br>重<br>な 名<br>の<br>が よ<br>、 特定の 活<br>一<br>集 落 名<br>一<br>の 体 名<br>の<br>、<br>、<br>、<br>、<br>、 特定の 活<br>・<br>、<br>、 特定の 活 が<br>・<br>、<br>、<br>、<br>特定の 活 が<br>・<br>、<br>、<br>、<br>、<br>、<br>、<br>、<br>、<br>、 | <b>用】手</b><br>動(実践活動)<br>:<br>:<br>記載<br>実働時間                                          | <b>書き様式</b><br>に係る"手書き月<br>借上!:<br>名称 | 3"の日報です。<br>「機械<br>作業時間                          | 従たる活動の内容 |
| 定活動<br><sup> 支払先の B<br/>が<br/>満動の<br/>施日</sup> | 1の日報 <u>(日当等(</u><br>5.名:<br>施設: <sup>(施設名)</sup><br>外容:<br>※施設名は農地、用<br>作業従事者氏<br>※支払先と一致する際は    | - 【日当<br><u>の"支払有り</u><br><sup>  </sup><br>  <br>  <br>  <br>  <br>  <br>  <br>  <br>  <br>  <br>  <br>  <br> | <b>当等の"支抗</b><br>リ <u>"用)</u> ※本様<br>(活動内容<br>(イブライン、農道、ため<br>活動時間帯<br>開始 終了 | よ<br>は、特定の活き<br>一<br>集落名<br>団体名<br>の<br>かのいずれかを<br>・<br>・<br>・<br>・<br>・<br>・<br>・<br>・<br>・<br>・<br>・<br>・<br>・                                                                                                    | <b>用】手</b><br>動(実践活動)<br>:<br>:<br>記載<br>実働時間                                          | <b>書き様式</b><br>に係る"手書き月<br>借上!:<br>名称 | 7 <sup>*</sup> の日報です。<br><sup>*</sup> 機械<br>作業時間 | 従たる活動の内容 |

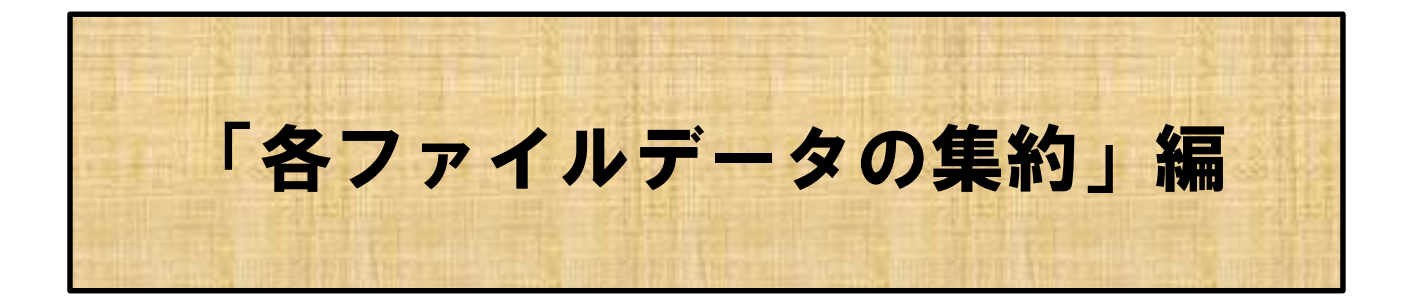

作業従事者等から提出された日報ファイルを基にデータの集 約を行い、作業日報の集計と活動記録を作成します。

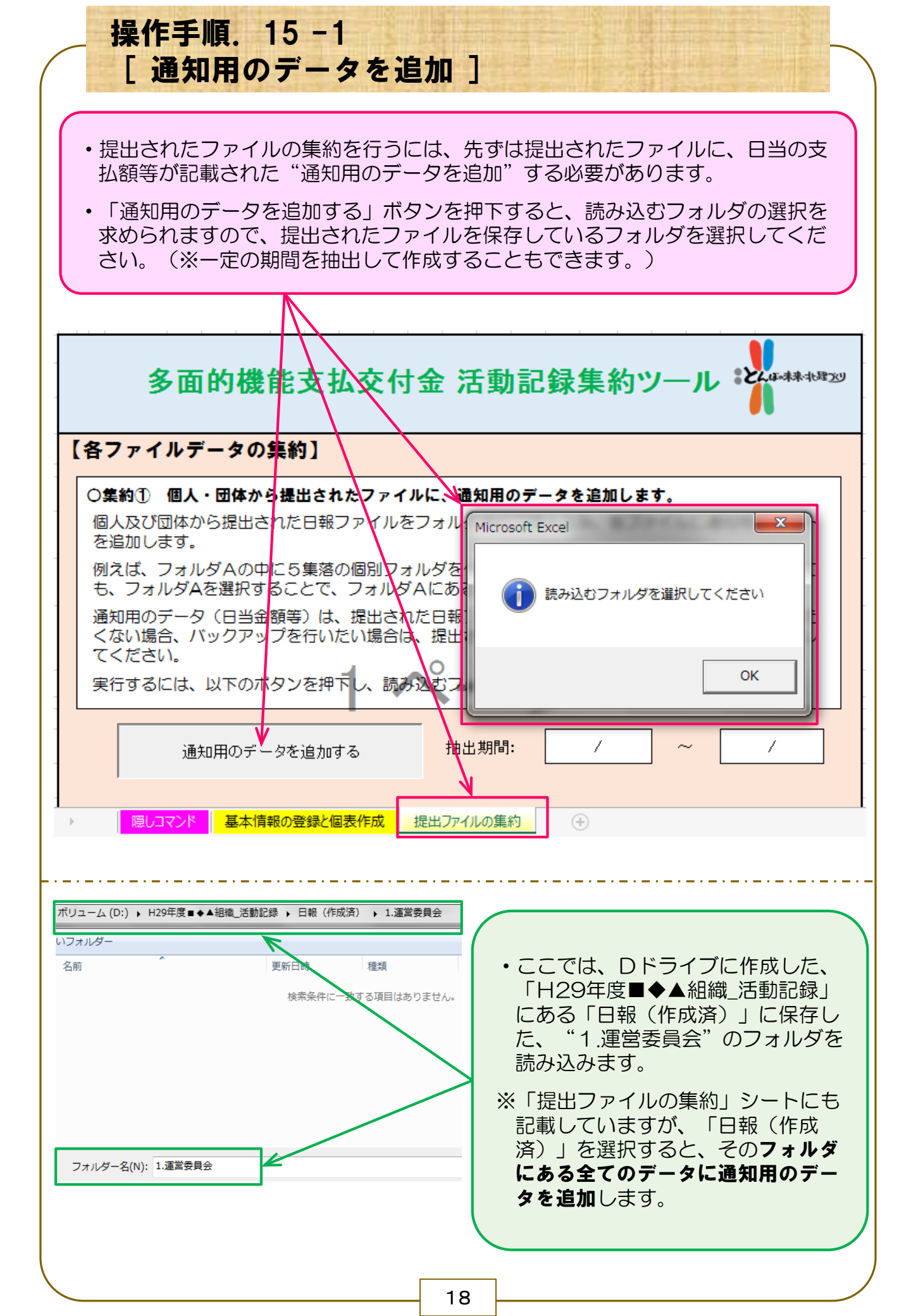

| 操作手順. 15-2                                                                                                    |                                                                                                    |                                                                                                    |
|----------------------------------------------------------------------------------------------------|----------------------------------------------------------------------------------------------------|----------------------------------------------------------------------------------------------------|
| 「通知用のテーダを追加                                                                                                    |                                                                                                    |                                                                                                    |
| Microsoft Excel  フォルダ内の提出用ファイル全てに通知用シートを追加します。 よろしいですか?  (はい(Y) いいえ(N)                                                                                                    | ・通知用シ<br>「はい」<br>※画面が自<br>するまで                                                                                 | ートの追加を問われるので、<br>をクリックしてください。<br>動で動き出しますので、終了<br>お待ちください。                                                                                                    |
| <ul> <li>・処理が終了した後で提出されたファイル<br/>追加されています。</li> </ul>                                                                                                    | を確認すると、                                                                                                    | 「通知(個人)」シートが                                                                                                    |
| 【 追加"前"】                                                                                                    | 【追加"後                                                                                                    | " 】                                                                                                    |
| 登録者の氏名: 札幌 太朗                                                                                                    | 登録者の氏名:                                                                                                    | 札幌 太朗                                                                                                    |
| 集落及び団体名: 運営委員会                                                                                                    | 集落及び団体名:                                                                                                    | 運営委員会                                                                                                    |
| 作業従事者の氏名: 札幌◇◇男                                                                                                    | 作業従事者の氏名:                                                                                                    | 札幌◇◇男                                                                                                    |
| ※ 作業従事者毎に記入してください。                                                                                                    |                                                                                                    | %作業従事者毎に記入してください。                                                                                                    |
| 作業日報 パンコン登録の際に、確認の必要箇所があればメッセージで表示します。-                                                                                                    | パソコン登録の際に、確                                                                                                    | 作業日報<br>認の必要箇所があればメッセージで表示します。                                                                                                    |
| 取組項目(対象活動)     使途対象     実施日       ※該当する取組項目に、主たる活動(メイン)     活動     開始       は実働時間を、従たる活動(付属的)は     時間帯     終了       八力(項目一覧)     ④                                                                                                    | 支払かめる場合 訂 活動時間<br>取組項目(対象活<br>※該当する取組項目に、主<br>は実働時間を、従たる活<br>「〇」を記載してくたる<br>入力(項目一覧)                           | 1 2 必要です。     1 2 必要です。     1 2 2 2 2 2 2 2 2 2 2 2 2 2 2 2 2 2                                                                                                    |
| <ul> <li>「通知(個人)」シートには、提出され</li> <li>基に、支払額が算出されているとともに</li> <li>されています。</li> <li>・領収の日付を記載し、押印のうえ領収書</li> </ul>                                                                                                    | た活動情報とう<br>、日当の合計額<br>に代えることた                                                                                  | るめ登録した単価等の情報を<br>類や領収に関する記述が追加<br>ができます。                                                                                                    |
| A         B         C         D         E         F           支払先の氏名:         札幌 太朗         指出期間:<br>第當及び団体名:         運営委員会         上記 抽出期間の日当等 計<br>平成28年度           平成28年度         共同活動の内容(主)         共同活動の内容(注)         共同活動の内容(征)           (約日)         ①分類         ②取組項目         ①分類           ⑤月10日         経営対策         取組項目         ①           ⑤月10日         経営対策         取組項目         ①           ⑤月10日         経営対策         取組項目         「           ⑥日         【案計欄 〕             ⑤月10日         経営対策         取組項目         小器の草刈り           「日         【実働の集計】             【図定の支払額〕         ※支払額を設定している場合は、こちらき適用。 | G H I J<br>19000 円 (日当 15000 円<br>平成 年<br>平成 年<br>上<br>東御時間 対象 単価 計算録<br>4.0 15.0<br>4.0 1,000 4.0<br>4.0 15.0 | L         N         O         P         O           I         L         M         N         O         P         O           I         L         M         N         O         P         O         Ipo2, jbst           I         +         IEL/FORM         4000         FD         E         FD         RMR 大街         GD           I         I         Image: State of the state of the state of |
| ・固定の支払額を設定している場合は、そ                                                                                                    | の額が適用され                                                                                                    | イ<br>います。                                                                                                    |
|                                                                                                    |                                                                                                    |                                                                                                    |

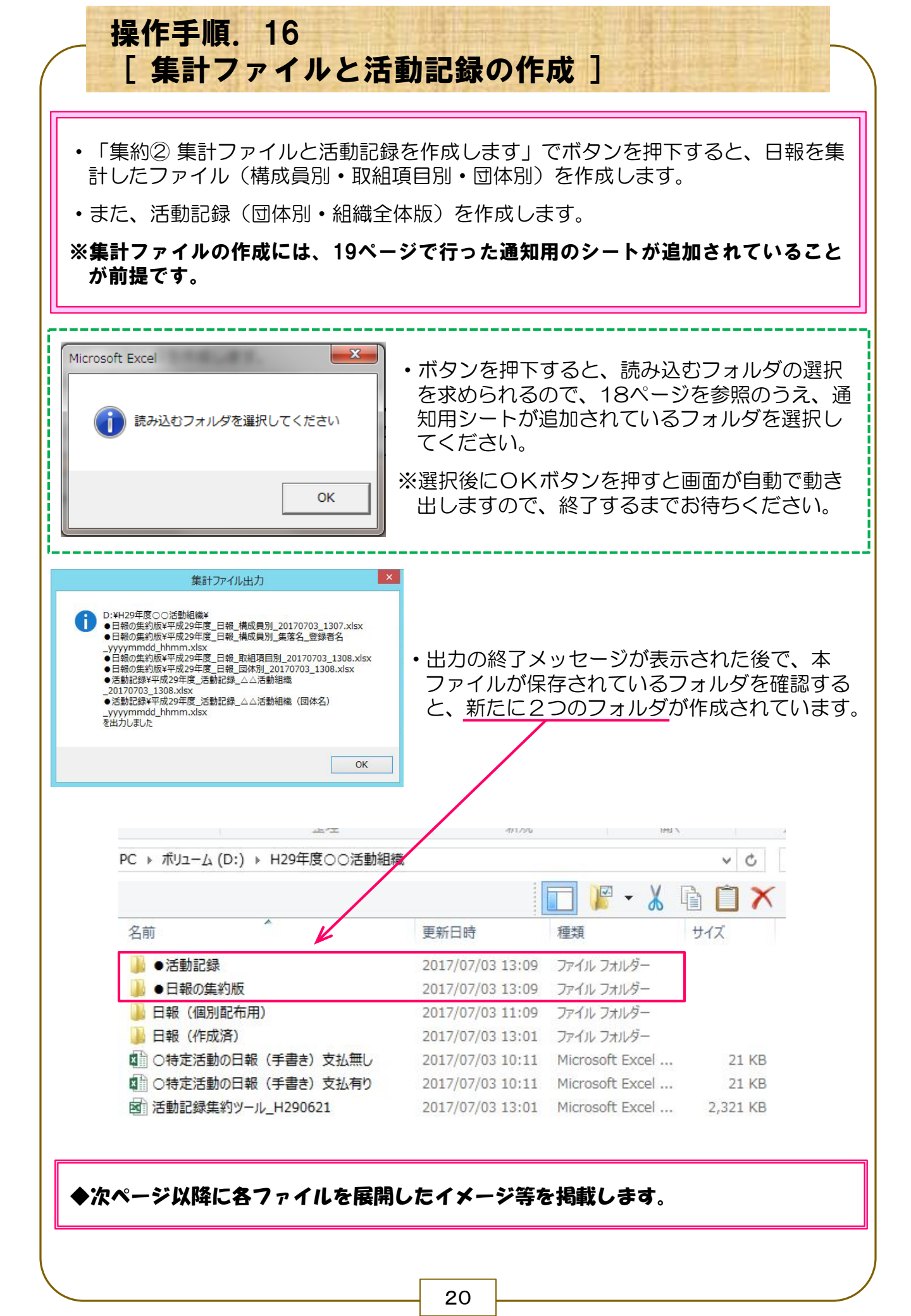

|                                                                                                    | 日本の<br>日本別<br>成29年度<br>成29年度<br>成29年度<br>の<br>29年度<br>日<br>29年度<br>日<br>20年度<br>日<br>20年度<br>日<br>20年6<br>10<br>10<br>10<br>10<br>10<br>10<br>10<br>10<br>10<br>10 | 集約版 損又組耳 申日29年度○○流 報,回体別_201707 報,構成員別_連合f 報,構成員別_連合f 報,構成員別」連合f 報,構成員別」連合f 報,構成員別」東区 報,構成員別」東区 報,構成員別」東区 報,構成員別」東区 報,構成員別」東区                                                                                                    | 頁目別 • 構<br>動組織 → ●日報の集<br>03_1308<br>170703_1308<br>17A_佐々 晴美_20170<br>0703_1307<br>27A_井川 廣_20170703<br>北日、左援 5歳2_20170703<br>現田 西博_20170703                                                                                                    |                                                                                                    | D<br>工<br>工<br>工<br>工<br>工<br>工<br>工<br>工<br>工<br>工<br>工<br>工<br>工                                      | ・<br>出力<br>オ<br>コ                                                                                                    | された        | = [●<br>- 太ス                                                                                               | 日報      |      |            |                |
|----------------------------------------------------------------------------------------------------|----------------------------------------------------------------------------------------------------|----------------------------------------------------------------------------------------------------|----------------------------------------------------------------------------------------------------|----------------------------------------------------------------------------------------------------|----------------------------------------------------------------------------------------------------|----------------------------------------------------------------------------------------------------|------------|----------------------------------------------------------------------------------------------------|---------|------|------------|----------------|
| 本別・取組項目別・構成員別)の日報<br>(0), #195年200世間(1)・10日の(100)<br>(0), #195年200世間(1)・10日の(100)<br>(0), #195年200世間(1)・10日の(100)<br>(0), #195年200世間(1)・10日の(100)<br>(0), #195年200世間(1)・10日の(100)<br>(0), #195年200世間(1)・10日の(100)<br>(0), #195年200世間(1)・10日の(1)・10日の(1)+1010(1)+1010(1)+100(1)+1010(1)+1010(1)+1010(1)+100(1)+100(1)+1010(1)+1010(1)+1010(1)+1010(1)+1010(1)+1010(1)+100(1)+100(1)+100(1)+100(1)+10                                                                                                    | <b>цф Я</b>                                                                                                    | <ul> <li>         •</li></ul>                                                                                                    | ●目別・構 ●目報の集 ●目報の集 ●13031308 ●170703_1308 ●77人佐々 晴美_20170 ●77人佐藤 秀哉_20170 ●77人佐藤 秀哉_20170703 ■74、佐寿 20170703 ■74、佐寿 20170703 ■74、世寿 20170703 ■74、世寿 20170703 ■74、世寿 20170703 ■74、世寿 20170703 ■74、世寿 20170703 ■74、世寿 20170703 ■74、世寿 20170703 ■74、世寿 20170703 ■74、世寿 20170703 ■74、世寿 20170703 ■74、世景 20170703 ■74、世景 20170704 ■74、世景 20170704 ■74、世景 20170704 ■74、世景 |                                                                                                    | マ<br>で<br>種類<br>Micr<br>Micr<br>Micr<br>Micr<br>Micr<br>Micr                                            | ・<br>出力<br>フォ                                                                                                    | された        | E [●                                                                                                    | 日報<br>" |      | 20版        |                |
|                                                                                                    | NJユーム (D:) 成29年度_目: 成29年度_目: 成29年度_目: 成29年度_目: 成29年度_目: 成29年度_目: 式29年度_目: 式29年度_目: 式29年度_目: 式29年度_目: 式29年度_目: 式29年度                                                                                                    | ▶ H29年度○○済<br>報_団体別_201707<br>報』取組項目別_200<br>報』構成員別_連合F<br>報』構成員別_連合F<br>報』構成員別_連合F<br>報』構成員別_東区<br>報』構成員別_東区<br>報』構成員別_東区<br>報』構成員別_東区<br>報』構成員別_東区                                                                                               | (03_1308)<br>(03_1308)<br>(170703_1308)<br>(TA_佐々 晴美_20170<br>(2003_1307)<br>(TA_佐藤 秀哉_20170<br>(7TA_佐藤 秀哉_20170703)<br>(現田 売博_20170703)<br>(現田 売博_20170703)<br>(現田 売博_20170703)<br>(現田 売博_20170703)                                                                                                    | 約版           更新日時           2017/07/03 13:08           2017/07/03 13:08           2017/07/03 13:07           2017/07/03 13:07           2017/07/03 13:07           2017/07/03 13:07           2017/07/03 13:07           2017/07/03 13:07           2017/07/03 13:07           2017/07/03 13:07           2017/07/03 13:07           2017/07/03 13:07           2017/07/03 13:07           2017/07/03 13:07           2017/07/03 13:07           2017/07/03 13:07           2017/07/03 13:07           2017/07/03 13:07           2017/07/03 13:07           2017/07/03 13:07           2017/07/03 13:07           2017/07/03 13:07           2017/07/03 13:07           2017/07/03 13:07           2017/07/03 13:07                                                                                                    | ▼ C<br>種類<br>Micr<br>Micr<br>Micr<br>Micr<br>Micr<br>Micr<br>Micr                                       | ・<br>出力<br>フォ                                                                                                    | された        | <u>=</u> 「●                                                                                                | 日報      |      | <b>~</b>   |                |
|                                                                                                    | ポリューム (D:) 成29年度_日: 成29年度_日: 式29年度_日: 式29年度_日: 式29年度_日: 式29年度_日: 式29年度_日: 式29年度_日: 式29年度_日: 式29年度_日:                                                                                                    | ▶ H29年度○○法<br>報_団体別_201707<br>報_取組項目別_200<br>報_構成員別_連合<br>報_構成員別」連合<br>報_構成員別」連合<br>報_構成員別」東区<br>報_構成員別」東区<br>報_構成員別」東区<br>報_構成員別一東区<br>報_構成員別一東区                                                                                                  | <ul> <li>(03_1308</li> <li>(03_1308</li> <li>(170703_1308</li> <li>(270703_1308</li> <li>(270703_1307</li> <li>(270704, 晴美_201707</li> <li>(27074, 佐藤 秀哉_201707</li> <li>(小川 博葛_20170703)</li> <li>(現田 克博 20170703)</li> <li>(現田 克博 20170703)</li> </ul>                                                                                                    | #20版<br>単位<br>単位<br>単位<br>単位<br>単位<br>単位<br>単位<br>単位<br>単位<br>単位                                                                                                    | マ<br>で<br>種類<br>Mic<br>Micr<br>Micr<br>Micr<br>Micr<br>Micr<br>Micr                                     | ・<br>出力<br>フォ                                                                                                    | された<br>ルダに | <u>=</u> 「●                                                                                                | 日報      | の集約  | 的版         | ι <i>σ</i>     |
| Line         Line         Line <thline< th="">         Line         Line         <th< td=""><td>成29年度_日<br/>成29年度_日<br/>成29年度_日<br/>成29年度_日<br/>成29年度_日<br/>成29年度_日<br/>成29年度_日<br/>成29年度_日<br/>成29年度_日<br/>成29年度</td><td>報_団体別_201707<br/>報_取組項目別_20<br/>報_構成員別_連合F<br/>報_構成員別_連合F<br/>報_構成員別_連合F<br/>報_構成員別_東合<br/>報_構成員別_東区<br/>報_構成員別_東区<br/>報_構成員別_東区<br/>報_構成員別_東区</td><td>03_1308<br/>170703_1308<br/>YTA_佐々 晴美_20170<br/>0703_1307<br/>YTA_井川 廣_2017070<br/>YTA_佐藤 秀哉_20170703<br/>現田 克博_20170703<br/>現田 克博_20170703</td><td>ビー デーム (1)<br/>更新日時<br/>2017/07/03 13:08<br/>2017/07/03 13:08<br/>2017/07/03 13:08<br/>2017/07/03 13:07<br/>2017/07/03 13:07<br/>2017/07/03 13:07<br/>2017/07/03 13:07<br/>2017/07/03 13:07<br/>2017/07/03 13:07<br/>2017/07/03 13:07</td><td>着<br/>種類<br/>Micr<br/>Micr<br/>Micr<br/>Micr<br/>Micr<br/>Micr</td><td>• 出力<br/>フォ</td><td>された<br/>ルダに</td><td>ミ「●<br/>- あろ</td><td>日報</td><td></td><td>的版</td><td></td></th<></thline<>                                                                                                    | 成29年度_日<br>成29年度_日<br>成29年度_日<br>成29年度_日<br>成29年度_日<br>成29年度_日<br>成29年度_日<br>成29年度_日<br>成29年度_日<br>成29年度                                                                                                    | 報_団体別_201707<br>報_取組項目別_20<br>報_構成員別_連合F<br>報_構成員別_連合F<br>報_構成員別_連合F<br>報_構成員別_東合<br>報_構成員別_東区<br>報_構成員別_東区<br>報_構成員別_東区<br>報_構成員別_東区                                                                                                    | 03_1308<br>170703_1308<br>YTA_佐々 晴美_20170<br>0703_1307<br>YTA_井川 廣_2017070<br>YTA_佐藤 秀哉_20170703<br>現田 克博_20170703<br>現田 克博_20170703                                                                                                    | ビー デーム (1)<br>更新日時<br>2017/07/03 13:08<br>2017/07/03 13:08<br>2017/07/03 13:08<br>2017/07/03 13:07<br>2017/07/03 13:07<br>2017/07/03 13:07<br>2017/07/03 13:07<br>2017/07/03 13:07<br>2017/07/03 13:07<br>2017/07/03 13:07                                                                                                    | 着<br>種類<br>Micr<br>Micr<br>Micr<br>Micr<br>Micr<br>Micr                                                 | • 出力<br>フォ                                                                                                    | された<br>ルダに | ミ「●<br>- あろ                                                                                                | 日報      |      | 的版         |                |
|                                                                                                    | 成29年度_日<br>成29年度_日:<br>成29年度_日:<br>成29年度_日:<br>成29年度_日:<br>成29年度_日:<br>成29年度_日:<br>成29年度_日:<br>成29年度_日:<br>成29年度_日:<br>成29年度_日:                                                                                                    | 報_団体別_201707<br>報_取組項目別_20:<br>報_構成員別_進合F<br>報_構成員別_進合F<br>報_構成員別_連合F<br>報_構成員別_連合F<br>報_構成員別_連合<br>報_構成員別_東区_<br>報』構成員別_東区_<br>報_構成員別_東区_<br>報」構成員別_更区_                                                                                           | 103_1308<br>170703_1308<br>YTA_佐々 晴美_20170<br>0703_1307<br>YTA_井川 度_2017070<br>YTA_佐藤 秀哉_2017070<br>小川 博碁_20170703<br>梶田 克博_20170703                                                                                                    | 2017/07/03 13:08<br>2017/07/03 13:08<br>2017/07/03 13:07<br>2017/07/03 13:07<br>2017/07/03 13:07<br>03_1307 2017/07/03 13:07<br>2017/07/03 13:07<br>2_1306 2017/07/03 13:06                                                                                                    | Micr<br>Micr<br>Micr<br>Micr<br>Micr<br>Micr                                                            | ・<br>出力<br>フォ                                                                                                    | された<br>ルダに | E「●<br>「あろ                                                                                                 | 日報      |      | 的版         |                |
| ##2 日本、編集12 美のFTA、CFT 構工。2017/07.1307<br>##2 日本、編集12 美のFTA、FTH 度、2017/07.1307<br>##2 日本、編集12 生のFTA、FTH 度、2017/07.1307<br>##2 日本、編集12 生のFTA、FTH 度、2017/07.1307<br>##2 日本、編集12 生のFTA、FTH 度、2017/07.1307<br>##2 日本、編集12 生のFTA、FTA FTA FTA FTA FTA FTA FTA FTA FTA FTA                                                                                                    | 成29年度_日<br>成29年度_日<br>成29年度_日<br>成29年度_日<br>成29年度_日<br>成29年度_日<br>成29年度_日<br>成29年度_日                                                                                                    | 報_構成員別_連合F<br>報_構成員別_2017<br>報_構成員別_連合F<br>報_構成員別_連合F<br>報_構成員別_速合<br>報_構成員別_東区_<br>報_構成員別_東区_<br>報_構成員別_東区_<br>報_構成員別_東区<br>級 撞病自別 西区                                                                                                    | PTA_佐々 晴美_20170<br>0703_1307<br>PTA_井川 廣_2017070<br>PTA_佐藤 秀哉_201707<br>小川 博基_20170703<br>梶田 克博_20170703                                                                                                    | 0703_1307         2017/07/03 13:07           2017/07/03 13:07         2017/07/03 13:07           03_1307         2017/07/03 13:07           0703_1307         2017/07/03 13:07           1_1306         2017/07/03 13:06                                                                                                    | Micr<br>Micr<br>Micr<br>Micr                                                                            | ・出力<br>フォ                                                                                                    | されに<br>ルダに | こ   ●<br>⁻ あス                                                                                              | 日刊      |      | どん         | 1 11           |
| Cont         Exerct (all (all (all (all (all (all (all (al                                                                                                    | 成29年度_日<br>成29年度_日<br>成29年度_日<br>成29年度_日<br>成29年度_日<br>成29年度_日                                                                                                    | 42_  40,00,11_2017<br>報_構成員別_連合F<br>報_構成員別_連合F<br>報_構成員別_東区_<br>報_構成員別_東区_<br>報_構成員別_東区_<br>報_構成員別_東区_<br>報_構成員別_東区_                                                                                                    | ATA_井川 廣_201707(<br>ATA_井川 廣_201707(<br>ATA_佐藤 秀哉_20170<br>小川 博基_20170703<br>梶田 克博_20170703                                                                                                    | 03_1307         2017/07/03 13:07           0703_1307         2017/07/03 13:07           1703_1306         2017/07/03 13:06                                                                                                    | Micr<br>Micr                                                                                            | ノオ                                                                                                    | ルンに        |                                                                                                    |         |      | <b>"</b> ~ |                |
| Para_mate_Marad_Bar_(new Sec_01000_100 20107001130 More      Para_mate_Marad_Bar_(new Sec_01000_100 100 20107001130 More      Para_mate_Marad_Bar_(new Sec_01000_100 100 201070013130 More      Para_mate_Marad_Bar_(new Sec_01000_100 100 201070013130 More      Para_mate_Marad_Bar_(new Sec_01000_1300 100 201070013130 More      Para_mate_Marad_Bar_(new Sec_01000_1300 100 201070013130 More      Para_mate_Marad_Bar_(new Sec_01000_1300 100 201070013130 More      Para_mate_Marad_Bar_(new Sec_01000_1300 100 201070013130 More      Para_mate_Marad_Bar_(new Sec_01000_1300 100 201070013130 More      Para_mate_Marad_Bar_(new Sec_0100 100 100 100 More      Para_mate_Marad_Bar_(new Sec_0100 100 100 100 100 100 100 100 100 10                                                                                                    | 成29年度_日<br>成29年度_日<br>成29年度_日<br>成29年度_日                                                                                                    | ₩_構成員別_連合+<br>報_構成員別_東区_<br>報_構成員別_東区_<br>報_構成員別_東区_<br>報_構成員別_東区_<br>報_構成員別_西区                                                                                                    | 小川 博基_20170703<br>- 梶田 克博_20170703                                                                                                    | <b>2017/07/03 13:07</b>                                                                                                    | MICI                                                                                                    | - A 11 -                                                                                                    | ち四=        | いのの                                                                                                    | `       | 14万. |            | りノ             |
| P#2 日本機構制,死生用する。2017/07/03.1366 Mer<br>##2 日本機構制,死生用する。2017/07/03.1368 Mer<br>##2 日本機構制,死生業者、#=_2017/07/03.1369 Mer<br>##2 日本機構制,死生業者、#=_2017/07/03.1369 Mer<br>##2 日本機構制,死生業者、#=_2017/07/03.1369 Mer<br>##2 日本機構制,##2 日考 #=_2017/07/03.1369 Mer<br>##2 日本機構制,##2 日考 #=_2017/07/03.1369 Mer<br>##2 日本機構制,##2 日考 #=_2017/07/03.1369 Mer<br>##2 日本機構制,##2 日考 #=_2017/07/03.1369 Mer<br>##2 日本構成制,##2 日考 #=_2017/07/03.1369 Mer<br>##2 日本構成制,##2 日考 #=_2017/07/03.1369 Mer<br>##2 日本 ##2 日考 #=_2017/07/03.1369 Mer<br>##2 日本 ##2 日考 #=_2017/07/03.1369 Mer<br>##2 日本 ##2 日考 #=_2017/07/03.1369 Mer<br>##2 日本 ##2 日考 #=_2017/07/03.1369 Mer<br>##2 日本 ##2 日考 #=_2017/07/03.1369 Mer<br>##2 日本 ##2 001/07/03.1369 Mer<br>##2 日本 ##2 001/07/03.1369 Mer<br>##2 日本 ##2 001/07/03.1369 Mer<br>##2 日本 ##2 001/07/03.1369 Mer<br>##2 日本 ##2 001/07/03.1369 Mer<br>##2 日本 ##2 001/07/03.1369 Mer<br>##2 日本 ##2 001/07/03.1369 Mer<br>##2 日本 ##2 001/07/03.1369 Mer<br>##2 日本 ##2 001/07/03.1369 Mer<br>##2 日本 ##2 001/07/03.1369 Mer<br>##2 14 0.001/07/03.1369 Mer<br>##2 14 0.001/07/03.1369 Mer<br>18 日 14 0.001/07/07/03.1369 Mer<br>18 日 14 0.001/07/07/07/07/07/07/07/07/07/07/07/07/07/                                                                                                    | 成29年度_日<br>成29年度 日                                                                                                    | 報_構成員別_東区_<br>報_構成員別_東区_<br>報 構成員別 西区                                                                                                    | _梶田 克博_20170703                                                                                                    |                                                                                                    | Micr                                                                                                    | 170                                                                                                    | で用つ        | 3079                                                                                                    | 0       |      |            |                |
| Pred 正確 編成期 回至 要要 # - 00170700 1303         Del // 0000         Marc           Pred 正確 編成期 U-PRU ED 20170700 1303         DIT/0700 1305         Marc           Pred 正確 編成期 U-PRU ED 20170700 1303         DIT/0700 1305         Marc           Pred 正確 編成期 U-PRU ED 2017070 1305         DIT/0700 1305         Marc           Pred 正確 編成期 Wate PRU ED 2017070 1306         DIT/0700 1305         Marc           Pred 正確 編成期 Wate PRU ED 2017070 2105         DIT/0700 1305         Marc           Pred 正確 編成期 Wate PRU ED 2017070 2105         DIT/0700 1305         DIT/0700 1305           Pred E # #48         DIT (DT/010 1305         DIT/0700 1305         Marc           Pred E # #48         DIT (DT/010 1305         DIT/0700 1305         Marc           Pred E # #48         DIT (DT/010 1305         Marc         DIT/0700 1305           Pred E # #48         DIT (DT/010 1305         DIT/0700 1005         DIT/0700 1005           Pred E # #48         DIT (DT/010 1305         DIT/0700 1005         DIT/0700 1005           Pred E # #48         DIT (DT/010 1305         DIT/0700 1005         DIT/0700 1005           Pred E # #14         DIT (DT/010 1305         DIT/0700 1005         DIT/0700 1005           Pred E # #14         Bit (DT/010 1005         DIT/0700 1005         DIT/0700 1005           Bit (DT                                                                                                    |                                                                                                    | 報 構成目別 西区                                                                                                    | 山内 広辛_201/0/03                                                                                                    | 2017/07/03 13:06<br>21306 2017/07/03 13:06                                                                                                    | Micr<br>Micr                                                                                            |                                                                                                    |            |                                                                                                    |         |      |            |                |
| Prez_日機(現税)(中天文)(許 業務長_0017003_1303 1007<br>Prez_日機(現税)(中天文)(許 業務長_0017003_1303 1007<br>Prez_日機(現税)(中天文)(許 業務長_0017003_1303 1007<br>Prez_日機(現税)(中天文)(許 業務長_0017003_1303 1007<br>Prez_日権(現税税)(中天文)(許 業務長_0017003_1303 1007<br>Prez_日権(現税税)(中天文)(計 素を)(2017003_1303 1007<br>Prez_日権(現税税)(重要発育会)(現 未差_0017003_1303 1007<br>Prez_日権(現税税)(重要発育会)(現 未差_0017003_1303 1007<br>Prez_UE(現税税)(重要発育会)(現 未差_0017003_1303 1007<br>Prez_UE(現税税)(重要発育会)(現 未差_0017003_1303 1007<br>Prez_UE(現税税)(重要発育会)(現 未差_0017003_1303 1007<br>Prez_UE(現税税)(重要発育会)(現 未差_0017003_1303 1007<br>Prez_UE(現 未差_0017003_1303 2017/07/03_13:03 1007<br>Prez_UE(現 未差_0017003_1303 2017/07/03_13:03 1007<br>Prez_UE(現 未差_0017003_1303 2017/07/03_13:03 1007<br>Prez_UE(現 未差_0017003_1303 2017/07/03_13:03 1007<br>Prez_UE(現 未差_0017003_1303 2017/07/03_13:03 1007<br>Prez_UE(現 未差_0017003_1303 2017/07/03_13:03 1007<br>Prez_UE(R)(R)(R)(R)(R)(R)(R)(R)(R)(R)(R)(R)(R)(                                                                                                    | 成29年度_日                                                                                                    |                                                                                                    | 聲見 栄一_20170703                                                                                                    | <b>1305</b> 2017/07/03 13:05                                                                                                    | Micr                                                                                                    |                                                                                                    |            |                                                                                                    |         |      |            |                |
| Pied Lie Hadalik u-Pied Lie # Rel D017003 1304         More<br>pred Lie Hadalik u=Rel Lie が 0.0170703 1303         More<br>pred Lie Hadalik u=Rel Lie が 0.0170703 1303         More<br>pred Lie Hadalik u=Rel Lie が 0.0170703 1303         More<br>pred Lie Hadalik u=Rel Lie が 0.0170703 1303         More<br>pred Lie Hadalik u=Rel Lie が 0.0170703 1303         More<br>pred Lie Hadalik u=Rel Lie が 0.0170703 1303         More<br>pred Lie Hadalik u=Rel Lie が 0.0170703 1303         More<br>pred Lie Hadalik u=Rel Lie が 0.0170703 1303         More<br>pred Lie Hadalik u=Rel Lie が 0.0170703 1303           RDJOD 日報 (イメージ)<br>(年度) (区分)(集約分類)(作成日) (作成日) (作成時間)         III (III (Figure 1))         III (III (Figure 1))         III (III (Figure 1))           R14<br>10<br>10<br>10<br>10<br>20 (R)         Make I         Numeric 1000         III (III (Figure 1))         Parke III (III (Figure 1))           21 (III (Figure 1))         R140 (Figure 1))         R140 (Figure 1))         R140 (Figure 1))         III (III (Figure 1))         Parke IIII (III (Figure 1))           21 (IIII (III (Figure 1)))         R140 (Figure 1))         R140 (Figure 1))         R140 (Figure 1))         R140 (Figure 1))         R140 (Figure 1))           21 (IIII (III (Figure 1)))         R22 (Figure 1))         R24 (Figure 1))         R24 (Figure 1))         R24 (Figure 1))         R24 (Figure 1))           21 (IIII (III (Figure 1)))         R24 (Figure 1))         R24 (Figure 1))         R24 (Figure 1))         R24 (Figure 1))         R24 (Figure 1)) <thr24 (figure="" 1))<="" th="">         R24 (F</thr24>                                                                                                    | 成29年度_日<br>成29年度 日                                                                                                    | 報_構成員別_西区_<br>報 構成員別 中央[                                                                                                    | _千葉 正志_20170703<br>区 石狩 三郎 201707                                                                                                    | 2017/07/03 13:05<br>03 1304 2017/07/03 13:04                                                                                                    | Micr                                                                                                    |                                                                                                    |            |                                                                                                    |         |      |            |                |
| F#夏_EHE_BRABAJ_Z#READ_LIT# XB_20179703_1303 Mor<br>F#@_EHE_BRABAJ_Z#READ_LIT# XB_20179703_1303 Mor<br>F#@_EHE_BRABAJ_Z#READ_LIT# XB_20179703_1303 Mor<br>F#@_EHE_BRABAJ_Z#READ_LIT# XB_20179703_1303 Mor<br>F#@_EHE_BRABAJ_Z#READ_LIT# XB_20179703_1303 Mor<br>F#D_0128 TPL CONSTRUCTION CONSTRUCTION CONST                                                                                                    | 成29年度_日                                                                                                    | 報_構成員別_中央[                                                                                                    | Z_橋本 英樹_201707                                                                                                    | <b>03_1304</b> 2017/07/03 13:04                                                                                                    | Micr                                                                                                    |                                                                                                    |            |                                                                                                    |         |      |            |                |
| Partic Labe 機械規具 業者要接換 人類 大型 2017/07/03 13:03 More     Partic Labe 機械規具 業者要接換 人類 大型 2017/07/03 13:03 More     Partic Participation     Participation     Partial     Participation     Participation     Participatin     Participation     Participation     Partinformatin     Pa                                                                                                    | 成29年度_日                                                                                                    | 報_構成員別_運営                                                                                                    | 委員会_江別 次郎_201                                                                                                    | 170703_1303 2017/07/03 13:03                                                                                                    | Micr                                                                                                    |                                                                                                    |            |                                                                                                    |         |      |            |                |
| PJDの日報(イメージ)     PTUAS: 平成29年度_日報_団体別_20170703_1308     (年度) (区分)(集約分類)(作成日)(作成時間)     (作成時間)     (年度) (区分)(集約分類)(作成日)(作成時間)     (年度)(区分)(集約分類)(作成日)(作成時間)     (年度)(区分)(集約分類)(作成日)(作成日)(作成時間)     (年度)(区分)(集約分類)(作成日)(作成日)(作成時間)     (年度)(区分)(集約分類)(作成日)(作成日)(作成時間)     (年度)(区分)(集約分類)(作成日)(作成日)(作成日)(1000 0 0 0 0 0 0 0 0 0 0 0 0 0 0 0 0 0                                                                                                     | 成29年度_日                                                                                                    | 報_構成員別_運営                                                                                                    | 委員会_札幌 太郎_201                                                                                                    | 170703_1303 2017/07/03 13:03                                                                                                    | Micr                                                                                                    |                                                                                                    |            |                                                                                                    |         |      |            |                |
| SDの日報(イメージ)     T 小名: 平成29年度_日報_団体別_20170703_1308     (年度) (区分)(集約分類)(作成日)(作成時間)     (年度) (区分)(集約分類)(作成日)(作成時間)     (年度) (区分)(集約分類)(作成日)(作成時間)     (本日本)     (本日本)     (本                                                                                                    |                                                                                                    |                                                                                                    |                                                                                                    |                                                                                                    |                                                                                                    |                                                                                                    |            |                                                                                                    |         |      |            |                |
| 11日本 1010         11日         11日 <th< th=""><th>作業日報 1</th><th><b>车</b>計表</th><th></th><th></th><th></th><th></th><th></th><th></th><th></th><th>団体</th><th>別 集調</th><th>Ħ</th></th<>                                                                                                    | 作業日報 1                                                                                                    | <b>车</b> 計表                                                                                                    |                                                                                                    |                                                                                                    |                                                                                                    |                                                                                                    |            |                                                                                                    |         | 団体   | 別 集調       | Ħ              |
| sh h $\delta ma^{\alpha}$ $\Sigma th Sep *a$ $\Sigma th Sep *a$ $\Delta th Sep *a$ $\Delta th Sep *a *a$ $\Delta th Sep *a *a$ $\Delta th Sep *a *a *a *a *a *a *a *a *a *a *a *a *a $                                                                                                    | 平成29年度                                                                                                    |                                                                                                    |                                                                                                    |                                                                                                    |                                                                                                    |                                                                                                    |            |                                                                                                    |         |      |            |                |
| 内田         大田田         大田U         TIT         TIT <thtit< th=""> <thtit< th=""> <thtit< th=""></thtit<></thtit<></thtit<>                                                                                                    | 活動日数                                                                                                    | 参加者<br>氏名                                                                                                    | 支払先の集落                                                                                                    | 取組項日                                                                                                    | 実働時間                                                                                                    | 日当<br>計算額                                                                                                    | 源泉頦        | 支扒頦                                                                                                    | 参加人数    | 機械名  | 借上(        | † 礎 硪<br>支 払 刻 |
| 1日         札幌太郎         運営委員会         (農用地)点検·機能診断         5.0         5.000         5.000         5.000           1日         江別次郎         運営委員会         (農用地)点検·機能診断         5.0         5.000         5.000         5.000         5.000         5.000         5.000         5.000         5.000         5.000         5.000         5.000         5.000         5.000         5.000         5.000         5.000         5.000         5.000         5.000         5.000         5.000         5.000         5.000         5.000         5.000         5.000         5.000         5.000         5.000         5.000         5.000         5.000         5.000         5.000         5.000         5.000         5.000         5.000         5.000         5.000         5.000         5.000         5.000         5.000         5.000         5.000         5.000         5.000         5.000         5.000         5.000         5.000         5.000         5.000         5.000         5.000         5.000         5.000         5.000         5.000         5.000         5.000         5.000         5.000         5.000         5.000         5.000         5.000         5.000         5.000         5.000         5.000         5.000         5.000 <td< td=""><td>36日</td><td></td><td></td><td></td><td>108.0</td><td>97,000</td><td>0</td><td>97,000</td><td>0</td><td></td><td></td><td></td></td<>                                                                                                    | 36日                                                                                                    |                                                                                                    |                                                                                                    |                                                                                                    | 108.0                                                                                                   | 97,000                                                                                                    | 0          | 97,000                                                                                                    | 0       |      |            |                |
| 1日       礼根大都       運営委員会       (農用地)点検,機能診断       5.00       5.000       5.000       1         1日       江別次郎       運営委員会       (農用地)点検,機能診断       5.0       5.000       0       0       0       0       0       0       0       0       0       0       0       0       0       0       0       0       0       0       0       0       0       0       0       0       0       0       0       0       0       0       0       0       0       0       0       0       0       0       0       0       0       0       0       0       0       0       0       0       0       0       0       0       0       0       0       0       0       0       0       0       0       0       0       0       0       0       0       0       0       0       0       0       0       0       0       0       0       0       0       0       0       0       0       0       0       0       0       0       0       0       0       0       0       0       0       0       0       0       0       0       0                                                                                                           |                                                                                                    |                                                                                                    |                                                                                                    |                                                                                                    |                                                                                                    |                                                                                                    |            |                                                                                                    |         |      |            |                |
| 1日       2月、(廣州中)加熱(小液(市液(加速(小液(市液(加速(小液(市液(加速(小液(市液(加速(小液(下液(市液()))))))))))       3.000       10.00       10.000       0       10.00       0       10.00       0       10.00       0       10.00       0       10.00       0       10.00       0       10.00       0       10.00       0       10.00       0       10.00       0       10.00       0       10.00       0       10.00       0       10.00       0       10.00       0       10.00       0       10.00       0       10.00       0       10.00       0       10.00       0       10.00       10.00       0       10.00       10.00       0       10.00       10.00       0       10.00       10.00       0       10.00       10.00       10.00       0       10.00       10.00       10.00       10.00       10.00       10.00       10.00       10.00       10.00       10.00       10.00       10.00       10.00       10.00       10.00       10.00       10.00       10.00       10.00       10.00       10.00       10.00       10.00       10.00       10.00       10.00       10.00       10.00       10.00       10.00       10.00       10.00       10.00       10.00       10.00       10.00 <td< td=""><td><u>1日</u><br/>1日</td><td>札幌太郎</td><td>運営委員会<br/>運営委員会</td><td>(農用地)点検・機能診断 (農用地)点検・機能診断</td><td>5.0</td><td>5,000</td><td></td><td>5,000</td><td></td><td></td><td></td><td></td></td<>                                                                                                    | <u>1日</u><br>1日                                                                                                    | 札幌太郎                                                                                                    | 運営委員会<br>運営委員会                                                                                                    | (農用地)点検・機能診断 (農用地)点検・機能診断                                                                                                    | 5.0                                                                                                    | 5,000                                                                                                    |            | 5,000                                                                                                    |         |      |            |                |
| NNNNNNNNNNNNNNNNNNNNNNNNNNNNNNNNNNNNNNNNNNNNNNNNNNNNNNNNNNNNNNNNNNNNNNNNNNNNNNNNNNNNNNNNNNNNNNNNNNNNNNNNNNNNNNNNNNNNNNNNNNNNNNNNNNNNNNNNNNNNNNNNNNNNNNNNNNNNNNNNNNNNNNNNNNNNNNNNNNNNNNNNNNNNNNNNNNNNNNNNNNN <th< td=""><td>2日</td><td>【集計】</td><td>建西安贝云</td><td>(展用地) 总快 " 成能診断</td><td>10.0</td><td>10,000</td><td>0</td><td>10,000</td><td></td><td></td><td>-</td><td></td></th<>                                                                                                    | 2日                                                                                                    | 【集計】                                                                                                    | 建西安贝云                                                                                                    | (展用地) 总快 " 成能診断                                                                                                    | 10.0                                                                                                    | 10,000                                                                                                    | 0          | 10,000                                                                                                    |         |      | -          |                |
| 2日       礼幌太郎       運営委員会       ((農用地)点検・機能診断       4.5       4.500       4.500           2日       江別次郎       運営委員会       ((農用地)点検・機能診断       4.5       4.500        4.500            4日       【集計]       ((農用地)点検・機能診断       4.5       4.500       9.000       9.000       9.000 <td></td> <td></td> <td></td> <td></td> <td></td> <td></td> <td></td> <td></td> <td></td> <td></td> <td></td> <td></td>                                                                                                    |                                                                                                    |                                                                                                    |                                                                                                    |                                                                                                    |                                                                                                    |                                                                                                    |            |                                                                                                    |         |      |            |                |
| 2日       江川(山)       漫画を安置       「使用点)点做 使用意用的法面等 的单小       4.30       4.30       4.30       4.30       4.30       4.30       4.30       4.30       4.30       4.30       4.30       4.30       4.30       4.30       4.30       4.30       4.30       4.30       4.30       4.30       4.30       4.30       4.30       4.30       4.30       4.30       4.30       4.30       4.300       4.300       9.000       0.9000       9.000       4.300       4.300       4.300       4.300       4.300       4.300       4.300       4.300       4.300       4.300       4.300       4.300       4.300       4.300       4.500       4.500       4.500       4.500       4.500       4.500       4.500       4.500       4.500       4.500       4.500       4.500       4.500       4.500       4.500       4.500       4.500       4.500       4.500       4.500       4.500       4.500       4.500       4.500       4.500       4.500       4.500       4.500       4.500       4.500       4.500       4.500       4.500       4.500       4.500       4.500       4.500       4.500       4.500       4.500       4.500       4.500       4.500       4.500       4.500       4.500                                                                                                    | 2日                                                                                                    | 札幌太郎                                                                                                    | 運営委員会                                                                                                    | (農用地)点検・機能診断<br>(豊田地)占な・機能診断                                                                                                    | 4.5                                                                                                    | 4,500                                                                                                    |            | 4,500                                                                                                    |         |      | _          | -              |
| 1日         千葉正志         西区         睡鮮・農用地法面等の草刈り         5.0         5.000         5.000         5.000           1日         鷲見栄一         西区         睡鮮・農用地法面等の草刈り         5.0         5.000         5.000         0         0         0         0         0         0         0         0         0         0         0         0         0         0         0         0         0         0         0         0         0         0         0         0         0         0         0         0         0         0         0         0         0         0         0         0         0         0         0         0         0         0         0         0         0         0         0         0         0         0         0         0         0         0         0         0         0         0         0         0         0         0         0         0         0         0         0         0         0         0         0         0         0         0         0         0         0         0         0         0         0         0         0         0         0         0         0         0                                                                                                             | 4日                                                                                                    | 【集計】                                                                                                    | 建西女貝云                                                                                                    |                                                                                                    | 9.0                                                                                                    | 9,000                                                                                                    | 0          | 9,000                                                                                                    |         |      |            |                |
| 1日       千葉正志       西区       睡鮮・農用地法面等の草刈り       5.0       5.000       5.000       5.000       5.000       5.000       5.000       5.000       5.000       5.000       5.000       5.000       5.000       5.000       5.000       5.000       5.000       5.000       5.000       5.000       5.000       5.000       5.000       5.000       5.000       5.000       5.000       5.000       5.000       5.000       5.000       5.000       5.000       5.000       5.000       5.000       5.000       5.000       5.000       5.000       5.000       5.000       5.000       5.000       5.000       5.000       5.000       5.000       5.000       5.000       5.000       5.000       5.000       5.000       5.000       5.000       5.000       5.000       5.000       5.000       5.000       5.000       5.000       5.000       5.000       5.000       5.000       5.000       5.000       5.000       5.000       5.000       5.000       5.000       5.000       5.000       5.000       5.000       5.000       5.000       5.000       5.000       5.000       5.000       5.000       5.000       5.000       5.000       5.000       5.000       5.000       5.000 <t< td=""><td></td><td></td><td></td><td></td><td></td><td></td><td></td><td></td><td></td><td></td><td></td><td></td></t<>                                                                                                    |                                                                                                    |                                                                                                    |                                                                                                    |                                                                                                    |                                                                                                    |                                                                                                    |            |                                                                                                    |         |      |            |                |
| 日本         日本         100         10,000         10,000         10,000         10,000         10,000         10,000         10,000         10,000         10,000         10,000                                                                                                    |                                                                                                    |                                                                                                    |                                                                                                    | 畦畔・農用地法面等の草刈り                                                                                                    | 5.0                                                                                                    | 5,000                                                                                                    |            | 5,000                                                                                                    |         |      | -          | -              |
| Not       Not                                                                                                    | <u>1日</u><br>1日                                                                                                    | 千葉正志                                                                                                    | 西区                                                                                                    | 時畔・豊田地法面等の草刈り                                                                                                    | 5.0                                                                                                    | 5 000 3                                                                                                    | . 1        |                                                                                                    |         |      | 1          |                |
| 2 日         千葉正志         西区         水路の泥上げ         4.5         4.500         4.500         4.500         4.500         4.500         4.500         4.500         4.500         4.500         4.500         4.500         4.500         4.500         4.500         4.500         4.500         4.500         4.500         4.500         4.500         4.500         4.500         4.500         4.500         4.500         4.500         4.500         4.500         4.500         4.500         4.500         4.500         4.500         4.500         4.500         4.500         4.500         4.500         4.500         4.500         4.500         4.500         4.500         4.500         4.500         4.500         4.500         4.500         4.500         4.500         4.500         4.500         4.500         4.500         4.500         4.500         4.500         4.500         4.500         4.500         4.500         4.500         4.500         4.500         4.500         4.500         4.500         4.500         4.500         4.500         4.500         4.500         4.500         4.500         4.500         4.500         4.500         4.500         4.500         4.500         4.500         4.500         4.500         4.500                                                                                                    | 1日<br>1日<br>2日                                                                                                    | 千葉正志       鷲見栄一       【集計】                                                                                                    | 西区<br>西区                                                                                                    | 畦畔・農用地法面等の草刈り                                                                                                    | 5.0                                                                                                    | 5,000                                                                                                    | 0          | 10,000                                                                                                    |         |      |            |                |
| 2日     殖見米一     西区     水路の泥上げ     4.5     4.500     4.500     4.500       4日     【集計】     9.0     9.000     0     9.000     0     9.000       1日     石狩三郎     中央区     睦畔・農用地法面等の草刈り     5.0     5.000     5.000     10       1日     福本英樹     中央区     睦畔・農用地法面等の草刈り     5.0     5.000     5.000     10.000       2日     【集計】     10.0     10.000     0     10.000     10.000     10.000       2日     【集計】     10.0     10.000     0     10.000     10.000     10.000       2日     【集計】     10.0     10.000     0     10.000     10.000     10.000       2日     石狩三郎     中央区     鳥獣害防護柵の補修・設置     4.5     4.500     4.500     4.500       2日     石狩三郎     中央区     鳥獣害防護柵の補修・設置     4.5     4.500     4.500     4.500       2日     福本英樹     中央区     鳥獣害防護柵の補修・設置     4.5     4.500     4.500     4.500       4日     -     -     -     -     -     -     -       1日     梶田克博     東区     睡畔・農用地法面等の草刈り     5.0     5.000     5.000     5.000       1日     小川博基     東区     睡鮮・農用地法面等の草刈り     5.0     5.0                                                                                                    | 1日<br>1日<br>2日<br>【固定の支                                                                                                    | 千葉正志         鷲見栄一         【集計】         払額】                                                                                                    | 西区<br>西区<br>※支払額を設定し                                                                                                    | 畦畔・農用地法面等の草刈り<br>ているため、こちらを適用。                                                                                                    | 5.0                                                                                                    | 5,000<br>10,000<br><b>8,000</b>                                                                                                    | 0          | 10,000<br><b>8,000</b>                                                                                     |         |      |            |                |
| 4 日       【集計】       ····································                                                                                                    | 1日<br>1日<br>2日<br>【 <b>固定の支</b><br>2日                                                                                                    | 千葉正志       鷲見栄一       【集計】       払額】       千葉正志                                                                                                    | 西区<br>西区<br>※支払額を設定し                                                                                                    | 畦畔・農用地法面等の草刈り<br>ているため、こちらを適用。<br>水路の泥上げ                                                                                                    | 5.0<br>10.0<br>4.5                                                                                      | 5,000<br>10,000<br><b>8,000</b><br>4,500                                                                                                    | 0          | 10,000<br>8,000<br>4,500                                                                                   |         |      |            |                |
| 1 日         石狩三郎         中央区         睡鮮・農用地法面等の草刈り         5.0         5.00         5.00         5.00         6.00         6.00         6.00         6.00         6.00         6.00         6.00         6.00         6.00         6.00         6.00         6.00         6.00         6.00         6.00         6.00         6.00         6.00         6.00         6.00         6.00         6.00         6.00         6.00         6.00         6.00         6.00         6.00         6.00         6.00         6.00         6.00         6.00         6.00         6.00         6.00         6.00         6.00         6.00         6.00         6.00         6.00         6.00         6.00         6.00         6.00         6.00         6.00         6.00         6.00         6.00         6.00         6.00         6.00         6.00         6.00         6.00         6.00         6.00         6.00         6.00         6.00         6.00         6.00         6.00         6.00         6.00         6.00         6.00         6.00         6.00         6.00         6.00         6.00         6.00         6.00         6.00         6.00         6.00         6.00         6.00         6.00         6.00         6.00                                                                                                    | 1日<br>1日<br>2日<br>【 <b>固定の支</b><br>2日<br>2日                                                                                                    | 千葉正志         鷲見栄一         【集計】         払額】         千葉正志         鷲見栄一                                                                                                    | 西区<br>西区<br>※支払額を設定し<br>西区<br>西区                                                                                                    | 畦畔・農用地法面等の草刈り<br>ているため、こちらを適用。<br>水路の泥上げ<br>水路の泥上げ                                                                                                    | 5.0<br>10.0<br>4.5<br>4.5                                                                               | 5,000<br>10,000<br><b>8,000</b><br>4,500<br>4,500                                                                                                    | 0          | 10,000<br>8,000<br>4,500<br>4,500                                                                          |         |      |            |                |
| 口       口/(万二功)       甲火区       睡時・鹿用地法面等の早刈り       5.0       5.000       5.000       5.000       5.000       5.000       5.000       5.000       5.000       5.000       5.000       5.000       5.000       5.000       5.000       5.000       5.000       5.000       5.000       5.000       5.000       5.000       5.000       5.000       5.000       5.000       6.000       6.000       6.000       6.000       6.000       6.000       6.000       6.000       6.000       6.000       6.000       6.000       6.000       6.000       6.000       6.000       6.000       6.000       6.000       6.000       6.000       6.000       6.000       6.000       6.000       6.000       6.000       6.000       6.000       6.000       6.000       6.000       6.000       6.000       6.000       6.000       6.000       6.000       6.000       6.000       6.000       6.000       6.000       6.000       6.000       6.000       6.000       6.000       6.000       6.000       6.000       6.000       6.000       6.000       6.000       6.000       6.000       6.000       6.000       6.000       6.000       6.000       6.000       6.000       6.000       6.000                                                                                                    | <u>1日</u><br>1日<br>2日<br>【 <b>固定の支</b><br>2日<br>2日<br>4日                                                                                                    | 千葉正志         鷲見栄一         【集計】 <b>払額】</b> 千葉正志         鷲見栄一         【集計】                                                                                                    | 西区<br>西区<br>※支払額を設定し<br>西区<br>西区                                                                                                    | 畦畔・農用地法面等の草刈り<br><b>ているため、こちらを適用。</b><br>水路の泥上げ<br>水路の泥上げ                                                                                                    | 5.0<br>10.0<br>4.5<br>4.5<br>9.0                                                                        | 5,000<br>10,000<br><b>8,000</b><br>4,500<br>4,500<br>9,000                                                                                                   | 0          | 10,000<br><b>8,000</b><br>4,500<br>4,500<br>9,000                                                          |         |      |            |                |
| 日本     日本                                                                                                    | 1日<br>1日<br>2日<br>【 <b>固定の支</b><br>2日<br>2日<br>4日                                                                                                    | 千葉正志       鷲見栄一       【集計】 <b>払額</b> 】       千葉正志       鷲見栄一       【集計】                                                                                                    | 西区<br>西区<br>米支払額を設定し<br>西区<br>西区<br>西区                                                                                                    | 畦畔・農用地法面等の草刈り<br><b> ているため、こちらを適用。</b><br>水路の泥上げ<br>水路の泥上げ                                                                                                    | 5.0<br>10.0<br>4.5<br>4.5<br>9.0                                                                        | 5,000<br>10,000<br><b>8,000</b><br>4,500<br>4,500<br>9,000                                                                                                   | 0          | 10,000<br>8,000<br>4,500<br>4,500<br>9,000                                                                 |         |      |            |                |
| 決支払額を設定しているため、こちらを適用。         8,000         8,000         8,000         8,000         0         0         0         0         0         0         0         0         0         0         0         0         0         0         0         0         0         0         0         0         0         0         0         0         0         0         0         0         0         0         0         0         0         0         0         0         0         0         0         0         0         0         0         0         0         0         0         0         0         0         0         0         0         0         0         0         0         0         0         0         0         0         0         0         0         0         0         0         0         0         0         0         0         0         0         0         0         0         0         0         0         0         0         0         0         0         0         0         0         0         0         0         0         0         0         0         0         0         0         0                                                                                                             | 1日<br>1日<br>2日<br>【 <b>固定の支</b><br>2日<br>2日<br>4日<br>1日<br>1日                                                                                                    | 千葉正志       鷲見栄一       【集計】 <b>払額</b> 千葉正志       鷲見栄一       【集計】       石狩三郎       橋本英樹                                                                                                    | 西区<br>西区<br>※支払額を設定し<br>西区<br>西区<br>西区<br>中央区<br>中央区                                                                                                    | 畦畔・農用地法面等の草刈り<br>ているため、こちらを適用。<br>水路の泥上げ<br>水路の泥上げ<br>・<br>、路の泥上げ<br>・<br>、<br>、<br>、<br>、<br>水路の泥上げ                                                                                                    | 5.0<br>10.0<br>4.5<br>9.0<br>5.0<br>5.0                                                                 | 5,000<br>10,000<br><b>8,000</b><br>4,500<br>4,500<br>9,000<br>5,000<br>5,000                                                                                 | 0          | 10,000<br>8,000<br>4,500<br>9,000<br>5,000<br>5,000                                                        |         |      |            |                |
| 2日     石狩三郎     中央区     鳥獣害防護柵の補修・設置     4.5     4.50     4.50     4.50     4.50     4.50     4.50     4.50     4.50     4.50     4.50     4.50     4.50     4.50     4.50     4.50     4.50     4.50     4.50     4.50     4.50     4.50     4.50     4.50     4.50     4.50     4.50     4.50     4.50     4.50     4.50     4.50     4.50     4.50     4.50     4.50     4.50     4.50     4.50     4.50     4.50     4.50     4.50     4.50     4.50     4.50     4.50     4.50     4.50     4.50     4.50     4.50     4.50     4.50     4.50     4.50     4.50     4.50     4.50     4.50     4.50     4.50     4.50     4.50     4.50     4.50     4.50     4.50     4.50     4.50     4.50     4.50     4.50     4.50     4.50     4.50     4.50     4.50     4.50     4.50     4.50     4.50     4.50     4.50     4.50     4.50     4.50     4.50     4.50     4.50     4.50     4.50     4.50     4.50     4.50     4.50     4.50     4.50     4.50     4.50     4.50     4.50     4.50     4.50     4.50     4.50     4.50     4.50     4.50 <td>1日<br/>1日<br/>2日<br/>【<b>固定の支</b>:<br/>2日<br/>2日<br/>4日<br/>1日<br/>1日<br/>1日</td> <td>千葉正志         鷲見栄一         【集計】         4.額)         千葉正志         鷲見栄一         【集計】         石狩三郎         橋本英樹         【集計】</td> <td>西区<br/>西区<br/>※支払額を設定し<br/>西区<br/>西区<br/>中央区<br/>中央区</td> <td>畦畔・農用地法面等の草刈り   ているため、こちらを適用。   水路の泥上げ   水路の泥上げ   ・  ・  、路の泥上げ    ・  ・  、市田地法面等の草刈り    ・  ・  、  ・  、  ・  、  、  、  、  、  、  、  、  、  、  、  、  、  、  、  、  、  、  、  、  、  、  、  、  、  、  、  、  、  、  、  、  、  、  、  、  、  、  、  、  、  、  、  、  、  、  、  、  、  、  、  、  、  、  、  、  、  、  、  、  、  、  、  、  、  、  、  、  、  、  、  、  、  、  、  、  、  、  、  、  、  、  、  、  、  、  、  、  、  、  、  、  、  、  、  、  、  、  、  、  、  、  、  、  、  、  、  、  、  、  、  、  、  、  、  、  、  、  、  、  、  、  、  、  、  、  、  、  、  、  、  、  、  、  、  、  、  、  、  、  、  、  、  、  、  、  、  、  、  、  、  、  、  、  、  、  、  、  、  、  、  、  、  、  、  、  、  、  、  、  、  、  、  、  、  、  、  、  、  、  、  、<td>5.0<br/>10.0<br/>4.5<br/>4.5<br/>9.0<br/>5.0<br/>5.0<br/>5.0<br/>10.0</td><td>5,000<br/>10,000<br/><b>8,000</b><br/>4,500<br/>9,000<br/>9,000<br/>5,000<br/>5,000<br/>10,000</td><td>0</td><td>10,000<br/>8,000<br/>4,500<br/>9,000<br/>5,000<br/>5,000<br/>10,000</td><td></td><td></td><td></td><td></td></td> | 1日<br>1日<br>2日<br>【 <b>固定の支</b> :<br>2日<br>2日<br>4日<br>1日<br>1日<br>1日                                                                                                    | 千葉正志         鷲見栄一         【集計】         4.額)         千葉正志         鷲見栄一         【集計】         石狩三郎         橋本英樹         【集計】                                                                                                    | 西区<br>西区<br>※支払額を設定し<br>西区<br>西区<br>中央区<br>中央区                                                                                                    | 畦畔・農用地法面等の草刈り   ているため、こちらを適用。   水路の泥上げ   水路の泥上げ   ・  ・  、路の泥上げ    ・  ・  、市田地法面等の草刈り    ・  ・  、  ・  、  ・  、  、  、  、  、  、  、  、  、  、  、  、  、  、  、  、  、  、  、  、  、  、  、  、  、  、  、  、  、  、  、  、  、  、  、  、  、  、  、  、  、  、  、  、  、  、  、  、  、  、  、  、  、  、  、  、  、  、  、  、  、  、  、  、  、  、  、  、  、  、  、  、  、  、  、  、  、  、  、  、  、  、  、  、  、  、  、  、  、  、  、  、  、  、  、  、  、  、  、  、  、  、  、  、  、  、  、  、  、  、  、  、  、  、  、  、  、  、  、  、  、  、  、  、  、  、  、  、  、  、  、  、  、  、  、  、  、  、  、  、  、  、  、  、  、  、  、  、  、  、  、  、  、  、  、  、  、  、  、  、  、  、  、  、  、  、  、  、  、  、  、  、  、  、  、  、  、  、  、  、  、  、 <td>5.0<br/>10.0<br/>4.5<br/>4.5<br/>9.0<br/>5.0<br/>5.0<br/>5.0<br/>10.0</td> <td>5,000<br/>10,000<br/><b>8,000</b><br/>4,500<br/>9,000<br/>9,000<br/>5,000<br/>5,000<br/>10,000</td> <td>0</td> <td>10,000<br/>8,000<br/>4,500<br/>9,000<br/>5,000<br/>5,000<br/>10,000</td> <td></td> <td></td> <td></td> <td></td> | 5.0<br>10.0<br>4.5<br>4.5<br>9.0<br>5.0<br>5.0<br>5.0<br>10.0                                           | 5,000<br>10,000<br><b>8,000</b><br>4,500<br>9,000<br>9,000<br>5,000<br>5,000<br>10,000                                                                       | 0          | 10,000<br>8,000<br>4,500<br>9,000<br>5,000<br>5,000<br>10,000                                              |         |      |            |                |
| 2日     川人区     小田区     小田区     小田区     小田区     小田区     小田区     小田区     小田区     小田区     小田区     小田区     小田区     小田区     小田区     小田区     小田区     小田区     4.50     4.50     4.50     4.50     4.50     4.50       1日     小田区     東区     畦野・農用地法面等の草刈り     5.0     5.000     5.000     5.000     1     1                                                                                                    | 1日<br>1日<br>2日<br>2日<br>2日<br>4日<br>1日<br>1日<br>2日<br>【固定の支:<br>【固定の支:                                                                                                    | 千葉正志       鷲見栄一       【集計】       4.額】       千葉正志       鷲見栄一       【集計】       石狩三郎       橋本英樹       【集計】       4.額】                                                                                                    | 西区<br>西区<br>※支払額を設定し<br>西区<br>西区<br>西区<br>中央区<br>中央区<br>米支払額を設定し                                                                                                    | 畦畔・農用地法面等の草刈り<br>ているため、こちらを適用。<br>水路の泥上げ<br>水路の泥上げ<br>・<br>、路の泥上げ<br>・<br>、路の泥上げ<br>・<br>、<br>、<br>、<br>、<br>、<br>、<br>、<br>、<br>、<br>、<br>、<br>、<br>、                                                                                                    | 5.0<br>10.0<br>4.5<br>4.5<br>9.0<br>5.0<br>5.0<br>10.0                                                  | 5,000<br>10,000<br><b>8,000</b><br>4,500<br>9,000<br>5,000<br>5,000<br>10,000<br><b>8,000</b>                                                                | 0          | 10,000<br>8,000<br>4,500<br>9,000<br>5,000<br>5,000<br>10,000<br>8,000                                     |         |      |            |                |
| 4日     【集計】     9.0     9.00     0     9.00     9.00     9.00     9.00     9.00     9.00     9.00     9.00     9.00     9.00     9.00     9.00     9.00     9.00     9.00     9.00     9.00     9.00     9.00     9.00     9.00     9.00     9.00     9.00     9.00     9.00     9.00     9.00     9.00     9.00     9.00     9.00     9.00     9.00     9.00     9.00     9.00     9.00     9.00     9.00     9.00     9.00     9.00     9.00     9.00     9.00     9.00     9.00     9.00     9.00     9.00     9.00     9.00     9.00     9.00     9.00     9.00     9.00     9.00     9.00     9.00     9.00     9.00     9.00     9.00     9.00     9.00     9.00     9.00     9.00     9.00     9.00     9.00     9.00     9.00     9.00     9.00     9.00     9.00     9.00     9.00     9.00     9.00     9.00     9.00     9.00     9.00     9.00     9.00     9.00     9.00     9.00     9.00     9.00     9.00     9.00     9.00     9.00     9.00     9.00     9.00     9.00     9.00     9.00     9.00     9.00     9.00     9.00 <th< td=""><td>1日<br/>1日<br/>2日<br/>2日<br/>2日<br/>2日<br/>4日<br/>1日<br/>1日<br/>1日<br/>1日<br/>2日<br/>(固定の支)</td><td>千葉正志       鷲見栄一       【集計】       4額】       千葉正志       鷲見栄一       【集計】       石狩三郎       橋本英樹       【集計】       4額】</td><td>西区<br/>西区<br/>※支払額を設定し<br/>西区<br/>西区<br/>西区<br/>中央区<br/>中央区<br/>米支払額を設定し<br/>※支払額を設定し</td><td>畦畔・農用地法面等の草刈り<br/>ているため、こちらを適用。<br/>水路の泥上げ<br/>水路の泥上げ<br/>・<br/>・<br/>、路の泥上げ<br/>・<br/>、路の泥上げ<br/>・<br/>、<br/>・<br/>、<br/>、<br/>、<br/>、<br/>、<br/>、<br/>、</td><td>5.0<br/>10.0<br/>4.5<br/>9.0<br/>5.0<br/>5.0<br/>10.0</td><td>5,000<br/>10,000<br/>8,000<br/>4,500<br/>9,000<br/>5,000<br/>5,000<br/>10,000<br/>8,000</td><td>0</td><td>10,000<br/>8,000<br/>4,500<br/>9,000<br/>5,000<br/>5,000<br/>10,000<br/>8,000</td><td></td><td></td><td></td><td></td></th<>                                                                                                    | 1日<br>1日<br>2日<br>2日<br>2日<br>2日<br>4日<br>1日<br>1日<br>1日<br>1日<br>2日<br>(固定の支)                                                                                                    | 千葉正志       鷲見栄一       【集計】       4額】       千葉正志       鷲見栄一       【集計】       石狩三郎       橋本英樹       【集計】       4額】                                                                                                    | 西区<br>西区<br>※支払額を設定し<br>西区<br>西区<br>西区<br>中央区<br>中央区<br>米支払額を設定し<br>※支払額を設定し                                                                                                    | 畦畔・農用地法面等の草刈り<br>ているため、こちらを適用。<br>水路の泥上げ<br>水路の泥上げ<br>・<br>・<br>、路の泥上げ<br>・<br>、路の泥上げ<br>・<br>、<br>・<br>、<br>、<br>、<br>、<br>、<br>、<br>、                                                                                                    | 5.0<br>10.0<br>4.5<br>9.0<br>5.0<br>5.0<br>10.0                                                         | 5,000<br>10,000<br>8,000<br>4,500<br>9,000<br>5,000<br>5,000<br>10,000<br>8,000                                                                              | 0          | 10,000<br>8,000<br>4,500<br>9,000<br>5,000<br>5,000<br>10,000<br>8,000                                     |         |      |            |                |
| 1日     梶田克博     東区     睡鮮・農用地法面等の草刈り     5.0     5.000     5.000       1日     小川博基     東区     睡鮮・農用地法面等の草刈り     5.0     5.000     5.000                                                                                                    | 1 日<br>2 日<br>2 日<br>2 日<br>2 日<br>1 日<br>1 日<br>1 日<br>1 日<br>2 日<br>2 日<br>2 日<br>2 日<br>2 日<br>2 日                                                                                                    | 千葉正志         鷲見栄一         【集計】         4.額】         千葉正志         鷲見栄一         【集計】         石狩三郎         橋本英樹         石狩三郎         橋本英樹                                                                                                    | 西区<br>西区<br>米支払額を設定し<br>西区<br>西区<br>西区<br>中央区<br>中央区<br>米支払額を設定し<br>米支払額を設定し                                                                                                    | 畦畔・農用地法面等の革刈り ているため、こちらを適用。 水路の泥上げ 水路の泥上げ ・ 、路の泥上げ ・ 、路の泥上が ・ 、 ・ 、 ・ 、 ・ 、 ・ 、 ・ 、 ・ 、 ・ 、 ・ 、 ・                                                                                                    | 5.0<br>10.0<br>4.5<br>4.5<br>9.0<br>5.0<br>5.0<br>5.0<br>10.0<br>4.5<br>4.5                             | 5,000<br>10,000<br>8,000<br>4,500<br>4,500<br>9,000<br>5,000<br>5,000<br>10,000<br>8,000<br>8,000<br>4,500                                                   |            | 10,000<br><b>8,000</b><br>4,500<br>9,000<br>5,000<br>5,000<br>10,000<br><b>8,000</b><br>4,500              |         |      |            |                |
| 1日         梶田克博         東区         畦畔・農用地法面等の草刈り         5.0         5,000         5,000           1日         小川博基         東区         畦畔・農用地法面等の草刈り         5.0         5,000         5,000                                                                                                    | 1 日<br>2 日<br>2 日<br>2 日<br>2 日<br>1 日<br>1 日<br>1 日<br>2 日<br>2 日<br>2 日<br>2 日<br>2 日<br>2 日<br>2 日<br>2 日<br>2 日<br>4 日<br>1 4 日<br>1 日<br>1 日<br>1 日<br>1 日<br>1 日<br>1 日<br>1 日<br>1 日<br>1 日<br>1                                                                                                    | 千葉正志         鷲見栄一         【集計】         4.額】         千葉正志         鷲見栄一         【集計】         石狩三郎         橋本英樹         【集計】         4.401         石狩三郎         橋本英樹         【集計】                                                                     | 西区<br>西区<br>※支払額を設定し<br>西区<br>西区<br>西区<br>中央区<br>中央区<br>米支払額を設定し<br>※支払額を設定し                                                                                                    | 畦畔・農用地法面等の革刈り<br>ているため、こちらを適用。<br>水路の泥上げ<br>水路の泥上げ<br>健畔・農用地法面等の革刈り<br>畦畔・農用地法面等の革刈り<br>・<br>たいるため、こちらを適用。<br>「いるため、こちらを適用。<br>鳥獣害防護柵の補修・設置<br>鳥獣害防護柵の補修・設置                                                                                                    | 5.0<br>10.0<br>4.5<br>4.5<br>9.0<br>5.0<br>5.0<br>10.0<br>4.5<br>4.5<br>4.5<br>9.0                      | 5,000<br>10,000<br>8,000<br>4,500<br>4,500<br>9,000<br>5,000<br>5,000<br>5,000<br>10,000<br>8,000<br>4,500<br>4,500<br>9,000                                 |            | 10,000<br>8,000<br>4,500<br>9,000<br>5,000<br>5,000<br>10,000<br>8,000<br>4,500<br>9,000                   |         |      |            |                |
| LU クリード 一日 クリード 一日 一日 一日 日本 10 日本 10 日本                                                                                                    | 1日       2日       2日       2日       2日       2日       1日       1日       1日       1日       1日       1日       2日       2日       2日       2日       2日       2日       2日       2日       2日       2日       2日       2日       2日       2日       2日                                                                                                    | 千葉正志         鷲見栄一         【集計】         4.401         千葉正志         鷲見栄一         【集計】         石狩三郎         橋本英樹         【集計】         五狩三郎         橋本美計】         五狩三郎         橋本英樹         【集計】                                                       | 西区<br>西区<br>※支払額を設定し<br>西区<br>西区<br>西区<br>本<br>中央区<br>中央区<br>米支払額を設定し<br>※支払額を設定し                                                                                                    | 畦畔・農用地法面等の革刈り<br>ているため、こちらを適用。<br>水路の泥上げ<br>水路の泥上げ<br>・<br>・<br>一<br>・<br>一<br>一<br>一<br>一<br>一<br>一<br>水路の泥上げ<br>一<br>一<br>一<br>一<br>一<br>一<br>一<br>一<br>一<br>一<br>一<br>一<br>一                                                                                                    | 5.0<br>10.0<br>4.5<br>4.5<br>9.0<br>5.0<br>5.0<br>10.0<br>4.5<br>4.5<br>4.5<br>9.0                      | 5,000<br>10,000<br><b>8,000</b><br>4,500<br>4,500<br>9,000<br>5,000<br>5,000<br>5,000<br>10,000<br><b>8,000</b><br>4,500<br>4,500                            |            | 10,000<br>8,000<br>4,500<br>9,000<br>5,000<br>5,000<br>10,000<br>8,000<br>4,500<br>4,500<br>9,000          |         |      |            |                |
| 1日 田村宏幸 東区 畦畔・農用地法面等の草刈り 5.01 5.000 5.000 5.000                                                                                                    | 1 日<br>1 日<br>2 日<br>2 日<br>2 日<br>1 日<br>1 日<br>1 日<br>1 日<br>2 日<br>2 日<br>2 日<br>2 日<br>1 日<br>1 日<br>1 日<br>2 日<br>2 日<br>1 日<br>1 日<br>1 日<br>1 日<br>1 日<br>1 日<br>1 日<br>1                                                                                                    | 千葉正志         鷲見栄一         【集計】         千葉正志         鷲見栄一         【集計】         石狩三郎         橋本計】         石狩三郎         橋本計】         石狩三郎         橋本計】         石狩三郎         橋本計】         石狩三郎         橋田辺境博         小川博士                              | 西区<br>西区<br>米支払額を設定し<br>西区<br>西区<br>中央区<br>中央区<br>米支払額を設定し<br>米支払額を設定し                                                                                                    | 畦畔・農用地法面等の革刈り<br>ているため、こちらを適用。<br>水路の泥上げ<br>水路の泥上げ<br>水路の泥上げ<br>・<br>・<br>一<br>・<br>一<br>水路の泥上げ<br>・<br>一<br>一<br>一<br>一<br>本路の泥上げ<br>・<br>一<br>一<br>一<br>一<br>一<br>一<br>一<br>一<br>一                                                                                                    | 5.0<br>10.0<br>4.5<br>9.0<br>5.0<br>5.0<br>10.0<br>4.5<br>4.5<br>4.5<br>9.0<br>9.0<br>5.0               | 5,000<br>10,000<br>8,000<br>4,500<br>4,500<br>9,000<br>5,000<br>5,000<br>10,000<br>8,000<br>4,500<br>4,500<br>9,000                                          |            | 10,000<br>8,000<br>4,500<br>9,000<br>5,000<br>10,000<br>8,000<br>4,500<br>4,500<br>9,000<br>5,000          |         |      |            |                |
| 3日【集計】         15.0         15.000         0.000         0.000                                                                                                    | 1 日<br>1 日<br>2 日<br>2 日<br>2 日<br>2 日<br>1 日<br>1 日<br>1 日<br>2 日<br>2 日<br>2 日<br>1 日<br>1 日<br>1 日<br>1 日<br>1 日<br>1 日<br>1 日<br>1                                                                                                    | 千葉正志         鷲見栄一         【集計】         4.49.7         千葉正志         鷲見柴計]         千葉正志         「集計】         石狩三郎         橋本計】         石狩三郎         橋本計】         石狩三郎         橋本計】         石狩三郎         橋東計】         田田克博基         田田克博         田田克博 | 西区<br>西区<br>米支払額を設定し<br>西区<br>西区<br>中央区<br>中央区<br>米支払額を設定し<br>米支払額を設定し<br>第<br>東区<br>東区<br>東区<br>市区                                                                                                    | 畦畔・農用地法面等の革刈り<br>ているため、こちらを適用。<br>水路の泥上げ<br>水路の泥上げ<br>水路の泥上げ<br>・<br>・<br>・<br>一<br>・<br>水路の泥上げ<br>・<br>一<br>・<br>一<br>・<br>一<br>、<br>の花上の<br>・<br>の<br>で<br>、<br>の<br>で<br>、<br>、<br>の<br>で<br>、<br>の<br>で<br>、<br>の<br>で<br>、<br>の<br>で<br>、<br>、<br>、<br>の<br>で<br>、<br>、<br>、<br>、<br>、<br>、<br>、<br>、<br>、                                                                                                    | 5.0<br>10.0<br>4.5<br>9.0<br>5.0<br>5.0<br>10.0<br>4.5<br>4.5<br>4.5<br>4.5<br>9.0<br>5.0<br>5.0<br>5.0 | 5,000<br>10,000<br><b>8,000</b><br>4,500<br>4,500<br>9,000<br>5,000<br>10,000<br><b>8,000</b><br>4,500<br>4,500<br>9,000<br>5,000<br>5,000<br>5,000<br>5,000 |            | 10,000<br>8,000<br>4,500<br>9,000<br>5,000<br>10,000<br>8,000<br>4,500<br>4,500<br>4,500<br>9,000<br>5,000 |         |      |            |                |

参加者の"所属団体"ごとに集計されています。

|                                                                                                    | ▫▱∉ッьײ                                                                                                    |                                                                                                  |                                                                                                    |                                                                                                    |                                                                                                    |                                                                                                    |                                                                                                    |                                                                                                    |             |                                                                                                    |                                                                                                    |
|----------------------------------------------------------------------------------------------------|----------------------------------------------------------------------------------------------------|--------------------------------------------------------------------------------------------------|----------------------------------------------------------------------------------------------------|----------------------------------------------------------------------------------------------------|----------------------------------------------------------------------------------------------------|----------------------------------------------------------------------------------------------------|----------------------------------------------------------------------------------------------------|----------------------------------------------------------------------------------------------------|-------------|----------------------------------------------------------------------------------------------------|----------------------------------------------------------------------------------------------------|
| )日¥<br>(団亿                                                                                                    | x0)果約版<br>本別・ <b>取組</b>                                                                                                    | ィ<br>]項目別・                                                                                       | 構成員別)の日報                                                                                                    | Ż                                                                                                    |                                                                                                    |                                                                                                    |                                                                                                    |                                                                                                    |             |                                                                                                    |                                                                                                    |
| PC → ボリュ                                                                                                    | ーム (D:) ▶ H29年度(                                                                                                    | ○○活動組織 → ●日幸                                                                                     | 服の集約版                                                                                                    | ~ (                                                                                                    |                                                                                                    |                                                                                                    |                                                                                                    |                                                                                                    |             |                                                                                                    |                                                                                                    |
|                                                                                                    |                                                                                                    |                                                                                                  | 🗖 🖟 - 🕺 🛅 I                                                                                                    | Ô                                                                                                    |                                                                                                    |                                                                                                    |                                                                                                    |                                                                                                    |             |                                                                                                    |                                                                                                    |
| 名前                                                                                                    |                                                                                                    |                                                                                                  | 更新日時                                                                                                    | 種類                                                                                                    |                                                                                                    |                                                                                                    |                                                                                                    |                                                                                                    |             |                                                                                                    |                                                                                                    |
| ■ 平成29                                                                                                    | )年度_日報_団体別_20<br>)年度_日報_取組項目別                                                                                                    | J170703_1308<br>J_20170703_1308                                                                  | 2017/07/03 13:08<br>2017/07/03 13:08                                                                                                    | Micr                                                                                                    |                                                                                                    | ナわた                                                                                                    |                                                                                                    | ו±⊓₼                                                                                                    | ∉∽∽⊾⊏       | . σ                                                                                                    | <b>`</b>                                                                                                    |
| ■ 平成29                                                                                                    | )年度_日報_構成員別_                                                                                                    | 連合PTA_佐々 晴美_2                                                                                    | 20170703_1307 2017/07/03 13:07                                                                                                    | Micr                                                                                                    |                                                                                                    | された                                                                                                    |                                                                                                    | 」¥⋉⋃┘<br>┙┳╼ <i>⋖</i> ┏                                                                                       | 完成<br>15日日  | " D                                                                                                    | J                                                                                                    |
| ■ 平成29                                                                                                    | 7年度_口報_構成員別_<br>9年度_日報_構成員別_                                                                                                    | 20170703_1307<br>連合PTA_井川 廣_201                                                                  | 170703_1307 2017/07/03 13:07                                                                                                    | Micr _                                                                                                    | ノオルシ                                                                                                    | ソにの                                                                                                    | 0,<br>*+-                                                                                                    | <b>収</b> 組<br>-                                                                                               | <b>埧日</b> 別 | 0)                                                                                                    |                                                                                                    |
| ■ 平成29<br>■ 平成29                                                                                                    | )年度_日報_構成員別_<br>)年度 日報 構成員別                                                                                                    | 連合PTA_佐藤 秀哉_2<br>車区 小川 捕其 2017                                                                   | 20170703_1307 2017/07/03 13:07<br>2017/07/03 13:06 2017/07/03 13:06                                                                                                    | Micr                                                                                                    | ノアイノ                                                                                                    | レを開                                                                                                    | さまり                                                                                                    | 0                                                                                                    |             |                                                                                                    |                                                                                                    |
| ■ 平成29                                                                                                    | ,年度_日報_構成員別_                                                                                                    | 東区_梶田 克博_2017                                                                                    | /0703_1306         2017/07/03 13:06           2017/07/03 13:06                                                                                                    | Micr                                                                                                    |                                                                                                    |                                                                                                    |                                                                                                    |                                                                                                    |             |                                                                                                    |                                                                                                    |
| 平成29                                                                                                    | )年度_日報_構成員別_                                                                                                    | 東区_田村 宏幸_2017<br>西区 聲見 栄一 2017                                                                   | '0703_1306         2017/07/03 13:06           2017/07/03 13:05         2017/07/03 13:05                                                                                                    | Micr                                                                                                    |                                                                                                    |                                                                                                    |                                                                                                    |                                                                                                    |             |                                                                                                    |                                                                                                    |
| 平成29                                                                                                    | )年度_日報_構成員別_                                                                                                    | 西区_千葉 正志_2017                                                                                    | <b>2017/07/03 13:05</b>                                                                                                    | Micr                                                                                                    |                                                                                                    |                                                                                                    |                                                                                                    |                                                                                                    |             |                                                                                                    |                                                                                                    |
| ■<br>平成29<br>■<br>平成29                                                                                                    | )年度_日報_構成員別_<br>9年度 日報 構成員別                                                                                                    | 中央区_石狩 三郎_20<br>中央区 橋本 英樹 20                                                                     | 170703_1304 2017/07/03 13:04<br>170703_1304 2017/07/03 13:04                                                                                                    | Micr<br>Micr                                                                                               |                                                                                                    |                                                                                                    |                                                                                                    |                                                                                                    |             |                                                                                                    |                                                                                                    |
| 1 平成29                                                                                                    | 9年度_日報_構成員別_                                                                                                    | 運営委員会_江別 次郎                                                                                      | 20170703_1303 2017/07/03 13:03                                                                                                    | Micr                                                                                                    |                                                                                                    |                                                                                                    |                                                                                                    |                                                                                                    |             |                                                                                                    |                                                                                                    |
| <b>王</b> ] 平成29                                                                                                    | )年度_日報_構成員別_                                                                                                    | 運営委員会_札幌 太郎                                                                                      | <b>3_20170703_1303</b> 2017/07/03 13:03                                                                                                    | Micr                                                                                                    |                                                                                                    |                                                                                                    |                                                                                                    |                                                                                                    |             |                                                                                                    |                                                                                                    |
| <b>取組エ</b> ファー                                                                                                    | <b>頁目別</b> のE<br>イル名:4                                                                                                    | ∃報(イメ<br>₽成29年)                                                                                  | ・<br>- ジ)<br>度_日報_取組項目<br>(区分) (集約分報                                                                                                    | 别_2C                                                                                                    | )1707<br>(//.etc                                                                                                    | 703_1                                                                                                    | 1308<br>5 cd 115                                                                                                    | <b>9</b> )                                                                                                    |             |                                                                                                    |                                                                                                    |
| <b>取組エ</b><br>ファ・                                                                                                    | <b>頁目別</b> のE<br>イル名:3                                                                                                    | 3報(イメ<br>P成29年)<br>(年度)                                                                          | くージ)<br>度_日報_取組項目<br>(区分)(集約分類                                                                                                    | 別_2C<br>() (                                                                                               | )1707<br>〔作成E                                                                                                    | 703_^<br>1) (11                                                                                                    | 1308<br>F成時間                                                                                                    | 3)                                                                                                    |             |                                                                                                    |                                                                                                    |
| <b>取組</b><br>ファ・                                                                                                    | <b>頁目別</b> のE<br>イル名:ユ                                                                                                    | ∃報(イメ<br>₽成29年 <u>)</u><br>(年度)                                                                  | くージ)<br>度_日報_取組項目<br>(区分)(集約分類                                                                                                    | 別_2C<br>〔) (                                                                                               | 01707<br>〔作成E<br><sub>【固定0</sub>                                                                                                    | 7O3_1<br>]) (作                                                                                                    | 1308<br>F成時間                                                                                                    | 目)                                                                                                    | 取組項         | 目別 第                                                                                                    |                                                                                                    |
|                                                                                                    | <b>頁目別</b> のE<br>イル名:乳                                                                                                    | 3報(イメ<br>P成29年)<br>(年度)                                                                          | <ul> <li>・ジ)</li> <li>度_日報_取組項目</li> <li>(区分)(集約分類</li> </ul>                                                                                                    | 別_2C<br>〔)(                                                                                                | 01707<br>〔作成日<br><sub>【固定0</sub>                                                                                                    | 703_1<br>]) (作<br>D支払額にお                                                                                                    | 1308<br>F成時間                                                                                                    | 目)                                                                                                    | 取組項         | 目別身                                                                                                    |                                                                                                    |
|                                                                                                    | <b>頁目別</b> のE<br>イル名:□<br><sup>計表</sup>                                                                                                    | 3報(イメ<br>P成29年 <u>)</u><br>(年度)<br><sup>集落</sup><br><sub>及び団体名</sub>                             | くージ)<br>度_日報_取組項目<br>(区分)(集約分類<br><sub>主な取組項目</sub>                                                                                                    | 別_2C<br>() (<br><sub>実働時間</sub>                                                                            | 01707<br>(作成E<br><sub>(固定の<br/>日当</sub>                                                                                                    | 7〇3_1<br>]) (作<br>D支払額にお                                                                                                    | 1308<br>F成時間<br>ける取組項目<br>支払額                                                                                                    | 目)<br>参加人数                                                                                                    | 取組項<br>機械名  | 目別 身<br>借上け<br>  時間                                                                                                    | ■ 計<br>機械<br>▲ 支払                                                                                                    |
|                                                                                                    | <b>頁目別</b> のE<br>イル名:コ<br><sup>謝表</sup>                                                                                                    | 3報(イメ<br>7成29年 <u>/</u><br>(年度)<br><sup>集落</sup><br><sub>及び団体名</sub>                             | くージ)<br>度_日報_取組項目<br>(区分)(集約分類<br><sub>主な取組項目</sub>                                                                                                    | 別_2C<br>) (<br>実働時間<br>113.5                                                                               | 01707<br>〔作成日<br><sub>【固定0</sub><br>日当<br>計算額<br>96,000                                                                                                    | 7〇3<br>]) (作<br><sup>)</sup><br><sup>()</sup><br><sup>()</sup><br><sup>源泉額</sup><br>0                                                      | 1308<br>F成時間<br><sup>ける取組項目</sup><br>支払額<br>96.000                                                                                                    | 目)<br>目の集計]<br>参加人数<br>36                                                                                     | 取組項<br>機械名  | 目別 身<br>借上(f                                                                                                    | 書計<br>機械<br>支払<br>48,(                                                                                                    |
| <b>又組</b><br>ファ<br><sup>変<br/>10</sup><br><sup>変</sup><br>10<br>10<br>10<br>10<br>10<br>10<br>10<br>10<br>10<br>10<br>10<br>10<br>10                                                                                                    | <b>頁目別</b> のE<br>イル名:ゴ<br><sup>計表</sup>                                                                                                    | 3報(イメ<br>4成29年)<br>(年度)<br><sup>集落</sup><br><sub>及び団体名</sub>                                     | <ul> <li>くージ)</li> <li>度_日報_取組項目</li> <li>(区分)(集約分類</li> </ul>                                                                                                    | 別_2C<br>()<br>(<br>実動時間<br>113.5                                                                           | 01707<br>〔作成日<br><sup>【固定0</sup><br><sup>日当</sup><br><sup>計算額</sup><br>96,000                                                                                                    | 703_ <sup>-</sup><br>]) (作<br><sup>)</sup><br><sup>)</sup><br><sup>)</sup><br><sup>)</sup><br><sup>)</sup><br><sup>)</sup><br><sup>0</sup> | 1308<br>F成時間<br><sup>ける取組項目</sup><br><u>支払額</u><br>96,000                                                                                                    | 回の集計]<br>参加人数<br>36                                                                                           | 取組項<br>機械名  | 目別 身<br>借上け<br>時間                                                                                                    | 養計<br>機械<br>支払:<br>48,0                                                                                                    |
| 取組<br>ファ<br>総<br>型<br>部<br>日報<br>集<br>集<br>集<br>二<br>二<br>二<br>二<br>二<br>二<br>二<br>二<br>二<br>二<br>二<br>二<br>二                                                                                                    | <b>頁目別</b> のE<br>イル名:♪<br><sup>(計表)</sup><br><sup>(計表)</sup><br><sup>(注別) 次郎</sup><br><sup>11, 次郎</sup>                                                                                                    | 日報(イメ<br>平成29年)<br>(年度)<br>集落<br><sub>及び団体名</sub><br>運営委員会<br>運営委員会                              | <ul> <li>くージ)</li> <li>度_日報_取組項目</li> <li>(区分)(集約分類</li> </ul>                                                                                                    | 別_2C<br>()<br>(<br>実働時間<br>113.5<br>9.5<br>9.5                                                             | 01707<br>(作成E<br>[固定の<br><u>目当<br/>計算額</u><br>96,000<br>8,000<br>8,000                                                                                                    | 7〇3_ <sup>-</sup><br>]) (作<br><sup>)</sup><br><u>源泉額</u><br>0                                                                              | 1308<br>F成時間<br><sup>(ける取組項目</sup><br><u>支払額</u><br>96,000<br><u>8,000</u>                                                                                            | 目)<br>参加人数<br>36<br>3<br>3<br>3<br>3                                                                          | 取組項<br>機械名  | 目別 身<br>借上け<br>時間                                                                                                    | 養計<br>機械<br>支払 <sup>3</sup><br>48,0<br>4,0<br>4,0<br>4,0                                                                                                    |
| 取組<br>ファ<br>総<br>2<br>3<br>6<br>日<br>3<br>1<br>3<br>日<br>3<br>1<br>3<br>日<br>3<br>1<br>3<br>日<br>3<br>1<br>3<br>日                                                                                                    | <b>頁目別</b> のE<br>イル名:♪<br><sup>計表</sup><br>登録者の<br>氏名<br><u>江別 次郎</u><br><sup>礼幌 太郎</sup><br>千葉 正志                                                                                                    | 日報(イメ<br>平成29年 <u>)</u><br>(年度)<br><sup>集落</sup><br><sub>及び団体名</sub><br>運営委員会<br>運営委員会<br>西区     | <ul> <li>くージ)</li> <li>度_日報_取組項目</li> <li>(区分)(集約分類</li> </ul>                                                                                                    | 別_2C<br>実働時間<br>113.5<br>9.5<br>9.5                                                                        | 01707<br>(作成E<br>[固定の<br>日当<br>計算額<br>96,000<br>8,000<br>8,000<br>8,000                                                                                                    | 7〇3<br>]) (作<br><sup>)</sup><br><sup>)</sup><br><sup>)</sup><br><sup>)</sup><br>(作                                                         | 1308<br>F成時間<br><u>支払額</u><br>96,000<br><u>8,000</u><br>8,000                                                                                                    | 目)<br>参加人数<br>36<br>3<br>3<br>3<br>3<br>3                                                                     | 取組項<br>機械名  | 目別 身<br>借上(f)<br>時間                                                                                                    | 表計<br>機械<br>支払<br>48,0<br>4,0<br>4,0<br>4,0<br>4,0<br>4,0                                                                                                    |
| <b> 文組</b> ファー<br>業式29日<br>報年数<br>36日<br>3日<br>3日<br>3日<br>3日<br>3日<br>3日                                                                                                    | <b>頁目別</b> のE<br>イル名:ゴ<br>イル名:ゴ                                                                                                    | 日報(イン<br>平成29年 <u></u><br>(年度)                                                                   | <ul> <li>くージ)</li> <li>度_日報_取組項目</li> <li>(区分)(集約分類)</li> <li>生な取組項目</li> <li>生な取組項目</li> <li>些畔・農用地法面等の草刈り</li> <li>畦畔・農用地法面等の草刈り</li> <li>畦畔・農用地法面等の草刈り</li> <li>畦畔・農用地法面等の草刈り</li> <li>畦野・農用地法面等の草刈り</li> <li>畦野・農用地法面等の草刈り</li> </ul>                                                                                                    | 別_2C<br>家働時間<br>113.5<br>9.5<br>9.5<br>9.5<br>9.0                                                          | 01707<br>(作成日<br><sup>【固定の</sup><br>日当<br>計算額<br>96,000<br>8,000<br>8,000<br>8,000<br>8,000<br>8,000                                                                                                    | 7〇3<br>]) (作<br><sup>源泉額</sup><br>0                                                                                                    | 1308<br>F成時間<br>支払額<br>96,000<br>8,000<br>8,000<br>8,000<br>8,000                                                                                                    | 目)<br>参加人数<br>36<br>3<br>3<br>3<br>3<br>3<br>3<br>3<br>3<br>3<br>3<br>3<br>3<br>3                             | 取組項<br>機械名  | 目別 身<br>借上げ<br>時間                                                                                                    | 表計<br>機械<br>支払i<br>48.0<br>4.0<br>4.0<br>4.0<br>4.0<br>4.0<br>9.0<br>9.0<br>9.0<br>9.0<br>9.0<br>9.0<br>9.0<br>9.0<br>9.0<br>9                                                                                                    |
| 取組<br>ファ<br><sup> 集</sup><br><sup> 変</sup><br><sup> 集</sup><br><sup> 変</sup><br><sup> ま</sup><br><sup> ま</sup><br><sup> ま<br/><sup> ま</sup><br/><sup> ま</sup><br/><sup> ま<br/><sup> ま</sup><br/><sup> ま</sup><br/><sup> ま</sup><br/><sup> ま</sup><br/><sup> ま</sup><br/><sup> ま</sup><br/><sup> ま</sup><br/><sup> ま</sup><br/><sup> ま</sup><br/><sup> ま</sup><br/></sup></sup> | <b>項目別</b> のE<br>イル名:<br><sup>1</sup>                                                                                                    | 日報(イン<br>平成29年)<br>(年度)                                                                          | <ul> <li>くージ)</li> <li>度_日報_取組項目</li> <li>(区分)(集約分類)</li> <li>建な取組項目</li> <li>建な取組項目</li> <li>              鹿畔・農用地法面等の草刈り             鹿畔・農用地法面等の草刈り             鹿畔・農用地法面等の草刈り             鹿畔・農用地法面等の草刈り             鹿畔・農用地法面等の草刈り             鹿畔・農用地法面等の草刈り             鹿畔・農用地法面等の草刈り             鹿畔・農用地法面等の草刈り      </li> </ul>                                                                                                    | 月<br>実働時間<br>1113.5<br>9.5<br>9.5<br>9.5<br>9.5<br>9.5<br>9.5<br>9.5<br>9.5                                | 01707<br>(作成E<br>[固定 <i>a</i><br>計算額<br>96,000<br>8,000<br>8,000<br>8,000<br>8,000<br>8,000<br>8,000                                                                                                    | 703<br>引) (作<br><u>源泉額</u><br>0                                                                                                    | 1308<br>F成時間<br>支払額<br>96,000<br>8,000<br>8,000<br>8,000<br>8,000<br>8,000<br>8,000                                                                                   | 回の集計<br>参加人数<br>36<br>3<br>3<br>3<br>3<br>3<br>3<br>3<br>3<br>3<br>3<br>3<br>3<br>3                           | 取組項<br>機械名  | 目別 身<br>借上け<br>時間                                                                                                    | 養計<br>機械<br>支払約<br>48,0<br>4,0<br>4,0<br>4,0<br>4,0<br>4,0<br>4,0<br>4,0<br>4,0<br>4,0<br>4                                                                                                    |
| 取<br>和<br>取<br>ア<br>デ<br>キ<br>業<br>型<br>日<br>報<br>集<br>度<br>調<br>日<br>報<br>集<br>度<br>二<br>3<br>日<br>3<br>日                                                                                                    | <b>頁目別</b> のE<br>イル名:<br>「<br>「<br>した名:<br>「<br>」<br>日<br>の<br>日<br>の<br>日<br>の<br>日<br>の<br>日<br>の<br>日<br>の<br>日<br>の<br>日<br>の<br>日<br>の<br>日                                                                                                    | 日報(イン<br>平成29年)<br>(年度)                                                                          | <ul> <li>くージ)</li> <li>(豆一日報_取組項目)</li> <li>(区分)(集約分類)</li> <li>(区分)(集約分類)</li> <li>(里畔・農用地法面等の草刈り)</li> <li>理畔・農用地法面等の草刈り</li> <li>理畔・農用地法面等の草刈り</li> <li>理畔・農用地法面等の草刈り</li> <li>理畔・農用地法面等の草刈り</li> <li>理畔・農用地法面等の草刈り</li> <li>理畔・農用地法面等の草刈り</li> <li>理畔・農用地法面等の草刈り</li> <li>理畔・農用地法面等の草刈り</li> <li>理畔・農用地法面等の草刈り</li> </ul>                                                                                                    | 月_2C<br><b>美</b> 働時間<br>113.5<br>9.5<br>9.5<br>9.5<br>9.0<br>9.5<br>9.5<br>9.5<br>9.5<br>9.5<br>9.5<br>9.5 | 01707<br>(作成E<br>[固定の<br>日当<br>計算額<br>96,000<br>8,000<br>8,000<br>8,000<br>8,000<br>8,000<br>8,000<br>8,000<br>8,000                                                                                                    | 703_ <sup>-</sup><br>]) (作<br>D支払額にお<br>の<br>の<br>の<br>の<br>の<br>の                                                                         | 1308<br>F成時間<br>支払額<br>96,000<br>8,000<br>8,000<br>8,000<br>8,000<br>8,000<br>8,000                                                                                   | 回の集計】<br>参加人数<br>36<br>3<br>3<br>3<br>3<br>3<br>3<br>3<br>3<br>3<br>3<br>3<br>3<br>3<br>3<br>3<br>3<br>3<br>3 | 取組項<br>機械名  | 目別 身<br>借上(7)<br>時間                                                                                                    | <ul> <li>養計</li> <li>機械</li> <li>支払3</li> <li>48,0,0</li> <li>4,0,0</li> <li>4,0,0&lt;</li></ul>                                                                                                    |
| 取組<br>ファ                                                                                                    | <b>頁目別</b> のE<br>イル名:<br>「<br>」<br>日<br>名<br>(<br>)<br>(<br>)<br>(<br>)<br>(<br>)<br>(<br>)<br>(<br>)<br>(<br>)<br>(<br>)<br>(<br>)<br>(                                                                                                    | 日報(イメ<br>平成29年)<br>(年度)                                                                          | <ul> <li>くージ)</li> <li>度_日報_取組項目</li> <li>(区分)(集約分類)</li> <li>生な取組項目</li> <li>              鹿畔・農用地法面等の草刈り             鹿畔・農用地法面等の草刈り             鹿畔・農用地法面等の草刈り             鹿畔・農用地法面等の草刈り             鹿畔・農用地法面等の草刈り             鹿畔・農用地法面等の草刈り             鹿畔・農用地法面等の草刈り             鹿畔・農用地法面等の草刈り             鹿畔・農用地法面等の草刈り             鹿畔・農用地法面等の草刈り      </li> </ul>                                                                                                    | 月<br>実働時間<br>113.5<br>9.5<br>9.5<br>9.5<br>9.5<br>9.5<br>9.5<br>9.5<br>9.5                                 | 01707<br>(作成日<br>(信定の<br>日当<br>計算額<br>96,000<br>8,000<br>8,000<br>8,000<br>8,000<br>8,000<br>8,000<br>8,000<br>8,000<br>8,000<br>8,000<br>8,000<br>8,000                                                                                                    | 703_ <sup>-</sup><br>]) (作<br><u>源泉額</u><br>0                                                                                              | 1308<br>F成時間<br>支払額<br>96,000<br>8,000<br>8,000<br>8,000<br>8,000<br>8,000<br>8,000<br>8,000<br>8,000<br>8,000                                                        | 国の集計]<br>参加人数<br>36<br>33<br>33<br>33<br>33<br>33<br>33<br>33<br>33<br>33<br>33<br>33<br>33                   | 取組項<br>機械名  | 目別 身<br>借上(f)<br>時間                                                                                                    | 表計 機械 支払: 48,0 4,0 4,0                                                                                                    |
| 取組<br>ア<br>ジ<br>日報年数<br>36日<br>3日<br>3日<br>3日<br>3日<br>3日<br>3日<br>3日<br>3日<br>3日<br>3日<br>3日<br>3日<br>3日                                                                                                    | <b>夏目別</b> のE<br>イル名:<br>「<br>」<br>日<br>名<br>(<br>)<br>(<br>)<br>(<br>)<br>(<br>)<br>(<br>)<br>(<br>)<br>(<br>)<br>(<br>)<br>(<br>)<br>(                                                                                                    | 日報(イン<br>中央区<br>東区<br>東区<br>東の<br>東区<br>東の<br>東の<br>東の<br>東の<br>東の<br>東の<br>東の<br>東の<br>東の<br>東の | <ul> <li>くージ)</li> <li>度_日報_取組項目</li> <li>(区分)(集約分類)</li> <li>生な取組項目</li> <li>生な取組項目</li> <li>生な取組項目</li> <li>・農用地法面等の草刈り</li> <li>畦畔・農用地法面等の草刈り</li> <li>畦畔・農用地法面等の草刈り</li> <li>畦畔・農用地法面等の草刈り</li> <li>畦畔・農用地法面等の草刈り</li> <li>畦畔・農用地法面等の草刈り</li> <li>畦畔・農用地法面等の草刈り</li> <li>畦畔・農用地法面等の草刈り</li> <li>畦畔・農用地法面等の草刈り</li> <li>畦畔・農用地法面等の草刈り</li> </ul>                                                                                                    | <b>寒</b> 働時間<br>1113.5<br>9.5<br>9.5<br>9.5<br>9.5<br>9.5<br>9.5<br>9.5<br>9.5<br>9.5                      | 01707<br>(作成日<br>(<br>世)<br>(<br>(<br>)<br>(<br>)<br>(<br>)<br>(<br>)<br>(<br>)<br>(<br>)<br>(<br>)<br>(<br>)                                                                                                    | 7O3_7<br>]) (作<br><u>源泉額</u><br>0                                                                                                    | 1308<br>F成時間<br>支払額<br>96,000<br>8,000<br>8,000<br>8,000<br>8,000<br>8,000<br>8,000<br>8,000<br>8,000<br>8,000<br>8,000<br>8,000<br>8,000<br>8,000                    | 国<br>参加人数<br>36<br>3<br>3<br>3<br>3<br>3<br>3<br>3<br>3<br>3<br>3<br>3<br>3<br>3                              | 取組項<br>機械名  | 目別 身<br>借上け<br>時間<br>                                                                                                    | 表計<br>機械<br>支払i<br>48,0<br>4,0<br>4,0<br>4,0<br>4,0<br>4,0<br>4,0<br>4,0<br>4,0<br>4,0<br>4                                                                                                    |
| 取<br>和<br>ア<br>*<br>*<br>*<br>*<br>*<br>*<br>*<br>*<br>*<br>*<br>*<br>*<br>*                                                                                                    | <b> <b> 百 日</b> 別 の E イ ル 名 :<br/>計 表 登 氏 名<br/></b>                                                                                                    | 日報(イン<br>中央区<br>東区<br>東区<br>東区<br>東区<br>連合PTA<br>連合PTA<br>連合PTA                                  | <ul> <li>くージ)</li> <li>度_日報_取組項目         <ul> <li>(区分)(集約分類)</li> <li>(区分)(集約分類)</li> <li>(屋市・農用地法面等の草刈り)</li> <li>畦畔・農用地法面等の草刈り</li> <li>畦畔・農用地法面等の草刈り</li> <li>畦畔・農用地法面等の草刈り</li> <li>畦畔・農用地法面等の草刈り</li> <li>畦畔・農用地法面等の草刈り</li> <li>畦畔・農用地法面等の草刈り</li> <li>畦畔・農用地法面等の草刈り</li> <li>畦畔・農用地法面等の草刈り</li> <li>畦畔・農用地法面等の草刈り</li> <li>畦畔・農用地法面等の草刈り</li> <li>畦畔・農用地法面等の草刈り</li> <li>畦畔・農用地法面等の草刈り</li> <li>畦畔・農用地法面等の草刈り</li> <li>畦畔・農用地法面等の草刈り</li> </ul> </li> </ul>                                                                                                    | 月<br>実働時間<br>1113.5<br>9.5<br>9.5<br>9.5<br>9.5<br>9.5<br>9.5<br>9.5<br>9.5<br>9.5<br>9                    | 01707<br>(作成日<br>(固定の<br>日当<br>計算額<br>96,000<br>8,000<br>8,0000<br>8,000<br>8,000<br>8,000<br>8,000<br>8,000<br>8,000<br>8,00 | 703_^<br>]) (作<br><sup>源泉額</sup><br>                                                                                                    | 1308<br>F成時間<br>支払額<br>96,000<br>8,000<br>8,000<br>8,000<br>8,000<br>8,000<br>8,000<br>8,000<br>8,000<br>8,000<br>8,000<br>8,000<br>8,000<br>8,000                    | 目<br>の集計<br>36<br>33<br>33<br>33<br>33<br>33<br>33<br>33<br>33<br>33                                          | 取組項<br>機械名  | <ul> <li>目別 身</li> <li>借上げ</li> <li>時間</li> <li>日</li> <li>日</li> <li></li></ul> | 長計 機械 支払 対 48,0 4,0 4,0 4,0 4,0 4,0 4,0 4,0 4,0 4,0 4                                                                                                    |
| 取<br>和<br>ア<br>*<br>*<br>*<br>*<br>*<br>*<br>*<br>*<br>*<br>*<br>*<br>*<br>*                                                                                                    | <b> 耳目別の</b> 日<br>イル名:<br>「<br>する<br>日<br>日<br>の<br>日<br>の<br>日<br>の<br>日<br>の<br>日<br>の<br>日<br>の<br>日<br>の<br>日<br>の<br>日<br>の<br>日<br>の<br>日<br>の<br>日<br>の<br>日<br>の<br>の<br>日<br>の<br>日<br>の<br>日<br>の<br>日<br>の<br>日<br>の<br>日<br>の<br>日<br>の<br>日<br>の<br>日<br>の<br>の<br>の<br>の<br>の<br>日<br>一<br>日<br>一<br>の<br>の<br>の<br>日<br>一<br>日<br>一<br>前<br>宏<br>本<br>の<br>三<br>見<br>本<br>新<br>田<br>川<br>村<br>日<br>二<br>米<br>一<br>三<br>内<br>間<br>に<br>来<br>一<br>の<br>南<br>一<br>の<br>日<br>一<br>日<br>村<br>二<br>来<br>一<br>一<br>前<br>広<br>席<br>一<br>の<br>間<br>二<br>米<br>一<br>一<br>時<br>宏<br>部<br>の<br>一<br>の<br>日<br>一<br>日<br>一<br>一<br>の<br>の<br>の<br>の<br>日<br>一<br>一<br>一<br>一<br>一<br>一<br>一<br>一<br>一<br>一<br>一<br>一<br>の<br>の<br>の<br>の<br>の<br>の<br>の<br>の<br>の<br>の<br>の<br>の<br>の | 日報(イン                                                                                            | <ul> <li>(一ジ)</li> <li>(区力)(集約分類)</li> <li>(区力)(集約分類)</li> <li>(区力)(集約分類)</li> <li>(国地法面等の草刈り)</li> <li>(国地法面等の草刈り)</li> <li>(日本明・農用地法面等の草刈り)</li> <li>(日本明・農用地法面等の草刈り)</li> <li>(日本日本日本日本日本日本日本日本日本日本日本日本日本日本日本日本日本日本日本</li></ul> | <b>月</b><br><b>実働時間</b><br>1113.5<br>9.5<br>9.5<br>9.5<br>9.5<br>9.5<br>9.5<br>9.5<br>9                    | 01707<br>(作成 E<br>目当<br>計算額<br>96,000<br>8,000<br>8,000<br>8,000<br>8,000<br>8,000<br>8,000<br>8,000<br>8,000<br>8,000<br>8,000<br>8,000<br>8,000<br>8,000<br>8,000<br>8,000<br>8,000<br>8,000<br>8,000<br>8,000<br>8,000<br>8,000<br>8,000<br>8,000                                                                                                    | 703<br>引) (作<br>の支払額にお<br>源泉額<br>0                                                                                                    | 1308<br>F成時間<br>5430<br>96,000<br>8,000<br>8,000<br>8,000<br>8,000<br>8,000<br>8,000<br>8,000<br>8,000<br>8,000<br>8,000<br>8,000<br>8,000<br>8,000<br>8,000<br>8,000 | の集計<br>参加人数<br>36<br>3<br>3<br>3<br>3<br>3<br>3<br>3<br>3<br>3<br>3<br>3<br>3<br>3                            | 取組項<br>機械名  | 目別 身<br>借上け<br>時間<br>↓<br>↓<br>↓<br>↓<br>↓                                                                                                    | 装計<br>-<br>機械<br>支払4<br>48,00<br>4,000<br>4,0 |

"取組項目"ごとに集計がされています。

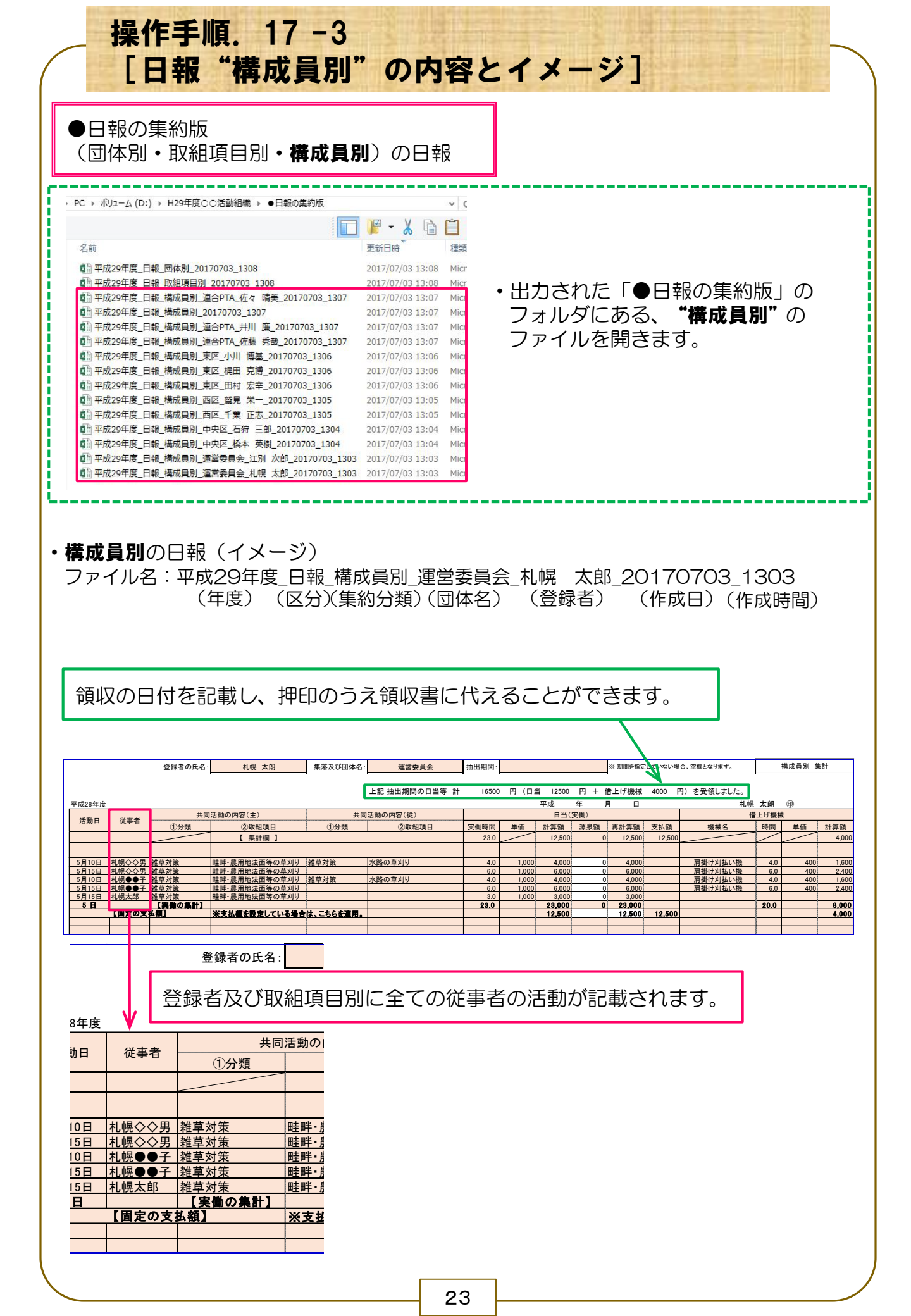

|                   | 操作<br>[活                                                                                                    | 手動              | 頁.<br>記錄                                                          | 1<br>录                                                                                              | 8<br>"E | -1<br>3 <b>体</b> 別                     | J" の                        | 内容                       | キとイメ-                                                                 | -ジ]                       |              |           |  |
|-------------------|----------------------------------------------------------------------------------------------------|-----------------|-------------------------------------------------------------------|----------------------------------------------------------------------------------------------------|---------|----------------------------------------|-----------------------------|--------------------------|-----------------------------------------------------------------------|---------------------------|--------------|-----------|--|
| ●X                | ●活動記録( <b>団体別、</b> 組織全体)                                                                                                    |                 |                                                                   |                                                                                                    |         |                                        |                             |                          |                                                                       |                           |              |           |  |
| す<br>し            | すべての日報データを元に、 <b>活動記録(道様式第3号)[国様式第1-6号</b> ]を自動作成<br>します。                                                                                                    |                 |                                                                   |                                                                                                    |         |                                        |                             |                          |                                                                       |                           |              |           |  |
| t.                | <ul> <li>▶ PC → ポリューム(D:) → H29年度○○活動組織 → ●活動記録</li> <li>Ani</li> <li>Ani</li> <li>平成29年度_活動記録_△△活動組織(運営委員会)_20170703_1303</li> <li>平成29年度_活動記録_△△活動組織(西区)_20170703_1304</li> <li>平成29年度_活動記録_△△活動組織(中央区)_20170703_1304</li> <li>平成29年度_活動記録_△△活動組織(連合PTA)_20170703_1308</li> <li>平成29年度_活動記録_△△活動組織(20170703_1308</li> </ul> |                 |                                                                   |                                                                                                    |         |                                        |                             |                          |                                                                       |                           |              |           |  |
| • <b>団体</b><br>ファ | <b>*別</b> の活動<br>・イル名:                                                                                                    | 動記釒<br>平成<br>(: | 禄<br>(29)<br>(29)<br>(29)<br>(29)<br>(29)<br>(29)<br>(29)<br>(29) | イン<br>(イ)<br>(イ)<br>(年)<br>(年)<br>(日)<br>(日)<br>(日)<br>(日)<br>(日)<br>(日)<br>(日)<br>(日)<br>(日)<br>(日 | <br>    | ジ)<br>動記録_<br>約分類)<br>いている<br>り<br>打合せ | △△活動<br>(組織<br>団体ごと<br>資料とし | )組織<br>(名)<br>こに作<br>ってお | <ul><li>(運営委員会)</li><li>(団体名)</li><li>成されていま</li><li>使いください</li></ul> | _20170703<br>(作成日)<br>きす。 | 3_13(<br>(作成 | D3<br>時間) |  |
| (道様式              | 第3号)[国様式第1-                                                                                                    | -6号]            |                                                                   |                                                                                                    |         | 平向                                     | 29年度 多面的                    | 機能支払交付                   | 寸金 活動記録<br><sup>組織名:</sup>                                            | △∴活動組縛                    | (運営委員会)      |           |  |
| 実施月日              | 活動実施日時<br>実施時間                                                                                                    | 宝饰              | <sup>沒</sup> 参加人数                                                 | 動参加人<br>農業者                                                                                         | 改農業者    |                                        | 加区分                         | 施設又は                     | 活動内容 具体的な活動内容 <( )                                                    | 書きは長寿命化の場合>               | 交付金対象        | 備考        |  |
| A #1              | 時間帯                                                                                                    | へ加<br>時間        | 10 /                                                              |                                                                                                    | 以外      |                                        |                             |                          | 活動項目(対象活動)                                                            | 取組(取組内容)                  | 活動           |           |  |
| न का              |                                                                                                    | 12時30分          | 10 .                                                              | 0 .                                                                                                 | 10 X    |                                        |                             |                          | ②軒醇、豊田地はあ、昨日十年のます。                                                    |                           |              |           |  |
| 6月10日             | 10時30分 ~ 16時00分                                                                                                    | 4時30分           | 4人                                                                | 0 人                                                                                                 | 4 人     | 農地維持                                   | 実践活動                        | 農用地                      | した。************************************                               | 畦畔・農用地法面等の草刈り             | 0            |           |  |
| 6月12日             | 9時00分 ~ 15時00分                                                                                                    | 5時00分           | 2 人                                                               | 0 人                                                                                                 | 2人      | 農地維持                                   | 実践活動                        | 農用地                      | WHIF・展用地法面・防風林等の草刈<br>り                                               | 畦畔・農用地法面等の草刈り             | 0            |           |  |
| 6月20日、<br>6月21日   | 9時00分 ~ 12時00分                                                                                                    | 3時00分           | 4人                                                                | 0 人                                                                                                 | 4人      | 資源向上(共同)                               |                             | 点舰形成·至沽<br>環境保全          | -                                                                     | 景観形成のための施設への植栽等           | 0            |           |  |
| ※合計値は             | は最上段に記載                                                                                                    |                 |                                                                   |                                                                                                    |         |                                        |                             |                          |                                                                       |                           |              |           |  |

### ※ 団体毎の活動記録は、市町村への提出は必要ありません。

|                 | 操作                                                                                           | 手順動言                                                                | 頁.<br>己金                        | 1<br>킕                                                                   | 8                    | -2<br>日織全                                                                     | 依"                                                                        | ወወ                         | 容とイン                                                                                      | (-ジ]                                 |           |            |
|-----------------|----------------------------------------------------------------------------------------------|---------------------------------------------------------------------|---------------------------------|--------------------------------------------------------------------------|----------------------|-------------------------------------------------------------------------------|---------------------------------------------------------------------------|----------------------------|-------------------------------------------------------------------------------------------|--------------------------------------|-----------|------------|
| ●<br>清          | 5動記録                                                                                         | (団(                                                                 | 本別                              | )、 <b>#</b>                                                              | 沮織                   | <b>全体</b> )                                                                   |                                                                           |                            |                                                                                           |                                      |           |            |
| す/<br>しま        | べての日暮<br>ます。                                                                                 | 報デ <sup>.</sup>                                                     | -5                              | を                                                                        | 元に                   | 、活動                                                                           | 記録(道                                                                      | 〔様式〕                       | 第3号)[国橋                                                                                   | <b>漾式第1−6号</b> ]                     | を自        | 動作成        |
|                 | こ ▶ ボリューム ()                                                                                 | D:) ⊧                                                               | H29年                            | 度へて                                                                      | )活動約                 | 泪織 ▶ ●活動                                                                      | 加記録                                                                       |                            |                                                                                           |                                      |           |            |
| τι<br>I         | 名前<br>平成29年度<br>平成29年度<br>平成29年度<br>平成29年度<br>平成29年度<br>平成29年度<br>平成29年度<br>平成29年度<br>平成29年度 | _活動記<br>計動記記動記記<br>話動記記記                                            | 録_A.<br>録_A.<br>録_A.<br>録_A.    | △活動<br>△活動動<br>△活動動                                                      | 組織<br>組織<br>組織<br>組織 | (運営委員会)<br>(西区) _2017<br>(中央区) _20<br>(東区) _2017<br>(連合PTA) _2<br>20170703_13 | _20170703_<br>0703_1305<br>170703_1304<br>0703_1306<br>20170703_13<br>308 | 1303<br>4<br>08            | ・出力された<br>ダにある、<br>を開きます。                                                                 | 「●活動記録<br><b>"活動組織"</b> (            | 」の<br>のファ | フォル<br>ッイル |
| • 団(<br>フ:      | 本別の活<br>アイル名<br>・各[<br>・活                                                                    | 動記<br>·<br>·<br>·<br>·<br>·<br>·<br>·<br>·<br>·<br>·<br>·<br>·<br>· | 録<br>成<br>(<br>年<br>に<br>え<br>え | <ul><li>(イ)</li><li>(タロンクロンクロンクロンクロンクロンクロンクロンクロンクロンクロンクロンクロンクロ</li></ul> | メー<br>F度<br>記<br>人   | -ジ)<br>_活動記<br>(集約分)<br>を集約<br>な、活動                                           | 録_△△<br>類) (約<br>し、活動                                                     | 活動約<br>組織名<br>助組織          | <u> </u> <u> </u> <u> </u> <u> </u> <u> </u> <u> </u> <u> </u> <u> </u> <u> </u> <u> </u> | 703_1308<br>3) (作成時<br>録が作成され<br>ます。 | 間)<br>います | -<br>0     |
|                 | /8.                                                                                          |                                                                     | • =                             |                                                                          | ~ \>/                |                                                                               |                                                                           |                            |                                                                                           |                                      |           |            |
| (道様式            | 第3号)[国様式第1-                                                                                  | -6号]                                                                |                                 |                                                                          |                      | 平成                                                                            | 29年度 多面的                                                                  | 機能支払交付                     | 寸金 活動記録<br><sup>組織名:</sup>                                                                | ۵۵۵                                  | 動組織       |            |
| ***             | 活動実施日時<br>実施時間                                                                               | -                                                                   | ži da tao L Wa                  | 5動参加人                                                                    | 数<br>農業者             |                                                                               | μ <del>α</del> Λ                                                          | 施設又は                       | 活動内容<br>具体的な活動内容 <(                                                                       | )<br>書きは長寿命化の場合>                     | 交付金対象     | 備考         |
| 大肥月日            | 時間帯                                                                                          | 天施<br>時間<br>20550010                                                | 12001人奴                         | 辰未有                                                                      | 以外                   | 活動                                                                            | 0 #2 /3                                                                   | 7-7                        | 活動項目(対象活動)                                                                                | 取組(取組内容)                             | 活動        |            |
| 6 R 10 C        | 9880042 - 1688004                                                                            | 68400/1                                                             | 49 A                            | 30 人                                                                     | 13 人                 | 農地維持                                                                          | 安螺汗動                                                                      | B FF 44k                   | <ol> <li>2</li> <li>2</li> <li>         健群・農用地法面・防風林等の草刈      </li> </ol>                 | 計測,豊田地は西京の古り111                      |           |            |
| 6B12P           | 9時00分~15時00公                                                                                 | 585004                                                              | 11                              | 19 ×                                                                     | ۸۵<br>د د            | mx+UF#19<br>農地維持                                                              | <b>不</b> 城/山期<br>軍諾活動                                                     | 应 州 吧<br>農 田 <del>14</del> | り<br>②畦畔・農用地法面・防風林等の草刈                                                                    | merer 股市地広画寺の早刈り                     | 0         |            |
| 6月12日           | 9時00分 ~ 16時00分                                                                               | 6時00分                                                               | 3.                              | 3人                                                                       | 0.4                  | 農地維持                                                                          |                                                                           | 晨道                         | 9<br>②側溝の泥上げ                                                                              | 農道側溝の泥上げ                             | 0         |            |
| 6月13日           | 13時00分 ~ 17時00分                                                                              | 4時00分                                                               | 2人                              | 2人                                                                       | 0 人                  | 農地維持                                                                          |                                                                           | 農用地                        | ②畦畔・農用地法面・防風林等の草刈<br>い                                                                    | 防風林の枝払い・下草の草刈り                       | 0         |            |
| 6月16日、          | 9時00分 ~ 16時00分                                                                               | 6時00分                                                               | 4人                              | 0 人                                                                      | 4 人                  | 農地維持                                                                          |                                                                           | 農道                         | 。<br>③施設の適正管理                                                                             | 路面の維持                                | 0         |            |
| 6月20日、<br>6月21日 | 9時00分 ~ 12時00分                                                                               | 3時00分                                                               | · 4人                            | 4 人                                                                      | 0 人                  | 資源向上(共同)                                                                      |                                                                           | 景観形成・生活<br>環境保全            | _                                                                                         | 景観形成のための施設への植栽等                      | 0         |            |
|                 |                                                                                              |                                                                     |                                 |                                                                          |                      |                                                                               |                                                                           |                            |                                                                                           |                                      |           |            |
|                 |                                                                                              |                                                                     |                                 |                                                                          |                      |                                                                               |                                                                           |                            |                                                                                           |                                      |           |            |

※合計値は最上段に記載

# ※市町村へ提出する実施状況報告書の添付書類としては、こちらの"組織全体"ファイルを印刷して提出して下さい。